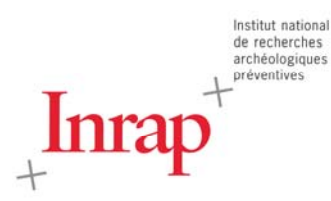

# Manuel utilisateur @GIR

(Application de Gestion Inrap de la Recherche)

Phase 1 : dépôt de propositions de projets

Phase 2 : Consultation des résultats, ventilation du budget, validation et vie d'un projet

Inrap - Direction scientifique et technique - version 2 - 22 décembre 2017

# Table des matières

| 1. Introduction                                                                      | 3  |
|--------------------------------------------------------------------------------------|----|
| 2. Connexion à l'application                                                         | 4  |
| 2.1. Internes                                                                        | 4  |
| 2.2. Externes (nouveaux utilisateurs)                                                | 4  |
| 2.3. Externes (déjà inscrits)                                                        | 5  |
| 2.4. Mot de passe oublié                                                             | 5  |
| 3. Page d'accueil                                                                    | 6  |
| 4. Navigation générale                                                               | 7  |
| 4.1. Menu d'en-tête                                                                  | 7  |
| 4.2. Menu de pied de page                                                            | 7  |
| 5. Déposer une (nouvelle) proposition                                                | 7  |
| 5.1. Déposer une proposition de projet                                               | 8  |
| 5.2. Vos propositions de projet en initialisation                                    | 8  |
| 6. Détail d'une proposition                                                          | 9  |
| 6.1. Caractéristiques                                                                | 9  |
| 6.1.1. Champs renseignés par défaut                                                  | 9  |
| 6.1.2. Champs obligatoires                                                           | 10 |
| 6.1.3. Validation de la participation                                                | 10 |
| 6.1.4. Borne inférieure / Borne supérieure                                           | 11 |
| 6.1.5. Résumé                                                                        | 11 |
| 6.1.6. Descriptif projet                                                             | 11 |
| 6.1.7. Références                                                                    | 12 |
| 6.1.8. Projets liés                                                                  | 15 |
| 6.1.9. Bilan d'activité                                                              | 16 |
| 6.1.10. Indexation : thèmes, chronologie, régions et départements                    | 17 |
| 6.1.11. Type de publication                                                          | 18 |
| 6.2. Choix des participants                                                          | 18 |
| 6.3. Moyens budgétaires                                                              | 21 |
| 6.4. Enregistrer / Soumettre à validation                                            | 22 |
| 7. Renouveler                                                                        | 23 |
| 7.1. Renouveler une proposition ou un proiet existant                                | 23 |
| 7.2. Vos propositions de projet en initialisation                                    | 24 |
| 8. Impression PDF                                                                    | 25 |
| 9. Rechercher                                                                        | 25 |
| 10. Gestion de vos participations                                                    | 26 |
| 11. Consultation des résultats, ventilation du budget, validation et vie d'un projet | 27 |
| 11.1. Procédure pour les responsables                                                | 27 |
| 11.1.1. Consultation des avis                                                        | 27 |
| 11.1.2. Consultation et ventilation du budget                                        | 28 |
| 11.1.3. Rédaction d'un avis : acceptation ou reiet du proiet                         | 28 |
| 11.1.4. Reventilation du budget en cours d'année                                     | 29 |
| 11.1.5. Ajout de documents en cours d'année                                          | 31 |
| 11.2. Procédure pour les DAST et les DDAST.                                          | 31 |
| 11.3. Procédure pour tous : participation et planification                           | 31 |
| 12. Mon compte                                                                       | 32 |
| 13. Contacts                                                                         | 33 |
| 12.1. Support de l'application                                                       | 33 |
| 12.2. Chargé(e)s de la coordination de la recherche en régions                       | 33 |
|                                                                                      | -  |

# 1. Introduction

L'Inrap met à disposition des chercheurs, agents de l'Institut ou partenaires, le premier volet d'un outil dédié à la gestion de son activité de recherche, dénommé @GIR.

L'application *full web*, optimisée pour le navigateur *Google Chrome*, est accessible à tous, après authentification, via l'adresse : <u>http://gestion-recherche.inrap.fr/</u>

Cette démarche vise à dématérialiser, rationaliser et fluidifier les procédures déjà en place.

Le premier module, aujourd'hui en ligne, concerne le dépôt de propositions de projets qui s'inscrivent dans le cadre de la procédure nationale d'attribution des moyens d'activité scientifique. Il s'agit de projets soumis à l'avis du conseil scientifique de l'Inrap : projets collectifs (enquête nationale, PCR, ACR, ANR, ERC, opérations d'archéologie programmées en France et à l'étranger...), publications (PUS, APP), organisation de manifestations scientifiques.

D'autres modules compléteront le dispositif d'ici la fin de l'année 2017. Ainsi, l'outil permettra de gérer l'ensemble de l'activité de recherche de l'Inrap dès janvier 2018.

L'application @GIR permet de déposer une « proposition » de projet. Pour ce faire, trois options : création d'un nouveau projet via un formulaire vierge, renouvellement d'une proposition non soutenue précédemment (duplication) ou renouvellement d'un projet déjà soutenu antérieurement. Le responsable d'un projet collectif doit s'assurer, en amont, que tous les participants pressentis sont déjà inscrits à l'outil. Cette inscription est réalisée par défaut pour les agents de l'Inrap mais les collaborateurs externes doivent faire la démarche de s'inscrire.

L'accès à l'outil se faisant exclusivement en mode connecté, chaque utilisateur bénéficie d'une page d'accueil et d'un accès aux informations personnalisés. Les fonctionnalités présentées, ciaprès, s'adaptent en fonction du rôle du profil connecté.

Pour plus d'informations : <u>http://www.inrap.fr/lancement-de-la-campagne-de-propositions-de-projets-d-activites-scientifiques-12905</u>.

# 2. Connexion à l'application

Pour accéder à @GIR, vous devez renseigner le formulaire d'authentification accessible à l'adresse suivante : <u>http://gestion-recherche.inrap.fr/</u>.

## 2.1. Internes

En tant qu'agent de l'Inrap, CDI ou CDD, vous êtes inscrit par défaut dans l'application @GIR. Pour vous connecter, il vous suffit d'entrer votre adresse courriel Inrap ainsi que votre mot de passe Intranet. Vous accéderez à la page d'accueil de l'application après avoir cliqué sur le bouton de « Connexion ».

Si vous avez oublié votre mot de passe Intranet ou si vous souhaitez le modifier, vous pouvez le faire à partir du formulaire d'authentification de notre site Intranet, en cliquant sur le lien "Mot de passe oublié" : <u>http://intranet.inrap.fr/Intranet/p-8403-Accueil.htm</u>.

| Connexion           |                     |
|---------------------|---------------------|
| Email :             | prenom.nom@inrap.fr |
| Mot de passe :      | •••••               |
|                     | Connexion           |
| Mot de passe oublié | Demander un accès   |

# 2.2. Externes (nouveaux utilisateurs)

Lors d'une première connexion, les chercheurs externes à l'Inrap qui souhaitent déposer un projet d'activité scientifique ou participer à un projet doivent s'inscrire. Pour ce faire, il suffit de cliquer sur le lien « Demander un accès » qui donne accès au formulaire suivant.

| Civilite ●Mme<br>●M      | Nom  | Prénom                  |
|--------------------------|------|-------------------------|
| Email                    |      | Téléphone mobile        |
|                          |      | Téléphone personnel     |
| Adresse familliale       |      | Téléphone professionnel |
| Addresse 2               |      | Titre                   |
| Code Post                | Pays |                         |
| Adresse administrative   |      | Employeur               |
| Addresse 1<br>Addresse 2 |      | Laboratoire             |
| Code Post Commune        | Pays |                         |

Dans ce formulaire d'inscription, vous renseignez vos coordonnées, votre fonction et votre institution/organisme d'appartenance. À noter que cette inscription est requise pour permettre à un responsable de projet de vous envoyer une invitation de participation à un projet.

Si vous ne trouvez pas votre **employeur** et/ou votre **laboratoire** dans les menus déroulants correspondants, choisissez les valeurs « Autre employeur » et/ou « Autre laboratoire ». Un administrateur vous contactera, au besoin, et se chargera de mettre à jour ces listes.

Une fois le formulaire complété, cliquez sur « Valider » pour finaliser votre inscription. Celle-ci sera alors soumise, pour vérification et validation, à un administrateur. Vous recevrez, par courriel, vos **paramètres de connexion** : identifiant (adresse courriel saisie dans l'outil) et mot de passe. Ce processus n'étant pas entièrement automatisé, un délai de deux ou trois jours ouvrés peut être nécessaire.

Une fois vos paramètres délivrés, vous pouvez retourner sur la page de login de @GIR et vous connecter. Vous pourrez alors modifier, au besoin, ou compléter (mention des compétences) vos informations personnelles en cliquant sur votre nom, à droite de la barre de navigation de l'application (*cf.* § 10. Informations personnelles).

#### 2.3. Externes (déjà inscrits)

Pour vous connecter, il vous suffit d'entrer l'adresse courriel et le mot de passe obtenus lors de votre inscription initiale à @GIR.

#### 2.4. Mot de passe oublié

Si vous avez oublié votre mot de passe, vous pouvez le réinitialiser en cliquant sur le lien « Mot de passe oublié », présent au bas du formulaire d'authentification.

| Oubli de mot de passe |           |           | × |
|-----------------------|-----------|-----------|---|
| Email                 |           |           |   |
| Saisissez votre e-m   | ail       |           |   |
|                       | 🕑 Valider | 🙁 Annuler |   |
|                       | Conn      | exion     |   |

Après avoir saisi votre adresse courriel, un administrateur vous transmettra votre nouveau mot de passe.

| Oubli de mot de passe                                                                                             | × |
|----------------------------------------------------------------------------------------------------|---|
| Un email a été envoyé aux administrateurs. Ils vous recontacterons afin de vous réinitialiser votre mot de passe. |   |
|                                                                                                    |   |

# 3. Page d'accueil

Après authentification, vous êtes redirigé vers un écran d'accueil personnalisé qui vous donne un accès direct à vos propositions en mode brouillon et à vos demandes de participation. Le nombre d'occurrences est mentionné dans un encadré bleu à la droite de ces 2 items.

| Accueil | Propositions de projet -                                                                       | Carine CARPENTIER         | Déconnexion  |
|---------|------------------------------------------------------------------------------------------------|---------------------------|--------------|
| Accueil |                                                                                                |                           | 0            |
|         | Mes propositions en brouillon :<br>Mes demandes de participation :<br>Mes actions en attente : | 1                         |              |
|         |                                                                                                | 1                         | -            |
| Inrap.f | r Mentions légales Planisware                                                                  | Version: 0.6.0 @INRAP 201 | Z <b>7</b> 2 |

Un clic sur la ligne « **Mes propositions en brouillon** » ou sur le bouton bleu de décompte associé, vous permet d'accéder à la liste éditable de ces propositions. Il s'agit de projets dont vous êtes le responsable mais dont la demande n'a pas encore été soumise à validation (simple enregistrement). On parle également de propositions de projet en « initialisation ».

Un clic sur la ligne « **Mes demandes de participation** » ou sur le bouton bleu de décompte associé, vous permet d'accéder à la liste des projets pour lesquels votre participation est requise ; il peut s'agir de projets dont vous êtes ou non le responsable.

Après avoir soumis une proposition, il est possible de voir également apparaître une ligne « **Mes actions en attente** » dans le cas où votre référent DAST vous demande de modifier votre proposition.

Pour plus d'information, se référer aux chapitres suivants :

- vos propositions de projet en initialisation (§ 5.2) ;

– gestion de vos participations (§ 9).

# 4. Navigation générale

## 4.1. Menu d'en-tête

Une barre de navigation sur fond rouge donne accès à la page d'accueil ainsi qu'aux différentes rubriques de l'outil, sur sa partie gauche. On trouve, sur sa partie droite, l'accès à ses paramètres de compte (clic sur Nom Prénom) ainsi qu'à un bouton de déconnexion. Elle s'enrichira au fur et à mesure de l'ajout de nouvelles fonctionnalités à l'outil.

nexion

| the second second second second second second second second second second second second second second second s |                          |                         |
|----------------------------------------------------------------------------------------------------|--------------------------|-------------------------|
| Accueil                                                                                                    | Propositions de projet - | Carine CARPENTIER Décon |

Le menu « Propositions de projets » (1<sup>er</sup> module ouvert aux chercheurs) propose des fonctionnalités pour constituer et gérer vos dossiers de demande de soutien à des projets d'activité scientifique, jusqu'à leur soumission pour validation : « Déposer une proposition », « Renouveler » (ou dupliquer) une proposition ou un projet, « Rechercher », « Gestion de vos participations ».

À noter qu'un item d'administration n'est visible que par les administrateurs techniques et fonctionnels.

## 4.2. Menu de pied de page

Le pied de page donne accès aux mentions légales, aux manuels d'utilisation et de procédure ainsi qu'à des liens utiles (site Internet de l'Institut, outil *Planisware* dont accès pour le moment inactif).

# 5. Déposer une (nouvelle) proposition

L'accès à cette page se fait via le menu « Propositions de projet » > « Déposer une proposition ».

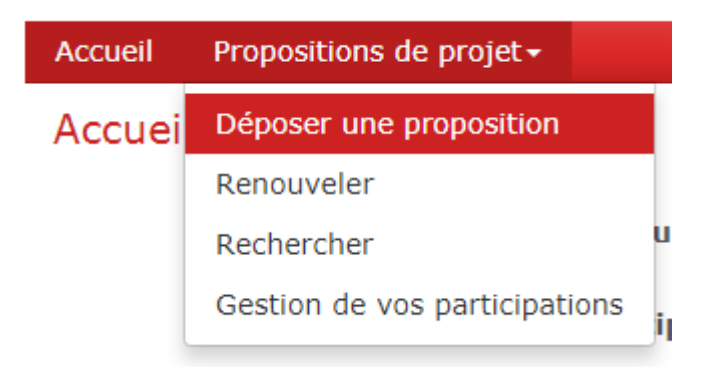

Cette fonctionnalité doit être utilisée pour déposer un nouveau projet qui n'a jamais été soumis à l'Inrap et n'a jamais fait l'objet d'une demande de moyens (dans le cas contraire, cliquez sur l'item « Renouveler »).

Un écran vous permet d'accéder :

- au formulaire vierge de dépôt d'une proposition de projet (clic sur bouton vert
- « Déposer une proposition »);
- à la liste de vos brouillons (bloc « Vos propositions de projet en initialisation »).

| Actions |
|---------|
|         |
| / ×     |
|         |

#### 5.1. Déposer une proposition de projet

Au clic sur le bouton vert « Déposer une proposition », une fenêtre s'ouvre vous demandant de spécifier le **type** et le **sous-type de projet** demandé.

| Initialiser une proposition de projet  | ×                                                                         |
|----------------------------------------|---------------------------------------------------------------------------|
| Choisissez un type de projet et un sou | s type :                                                                  |
| Type de projet                         | Sous type associé                                                         |
| Manifestation scientifique             | v                                                                         |
| Programme de recherche                 |                                                                           |
| Publication                            | APP Publication subventionnée par le MCC<br>PUS Publication Inrap > 20 jh |
| Recherche et développement             |                                                                           |
| ♥ Valider                              | O Annuler                                                                 |

Les valeurs proposées dans la liste des sous-types associés sont liées au type de projet sélectionné. Dans l'exemple ci-dessus, au type « Publication » correspondent les valeurs « Publication subventionnée par le MCC » et « Publication Inrap > 20 jh ».

Une fois les 2 valeurs sélectionnées, cliquez sur « Valider ». Vous accéderez alors à un formulaire de saisie composé de plusieurs onglets (*cf.* notices d'utilisation de chacun d'entre eux).

À noter que pour l'ouverture de l'application @GIR, seuls les types de projets qui doivent faire l'objet d'un avis du conseil scientifique de l'Inrap peuvent être déposés (*cf.* cahier des procédures de demande de projet d'activité scientifique) : « Manifestation scientifique » (organisation de colloque uniquement), « Programme de recherche », « Publication » (hors PUI), « Recherche et développement ». Les autres types de projets seront ouverts aux agents de l'Inrap dans le courant de l'année 2017 et seront accessibles dans leur globalité en janvier 2018.

#### 5.2. Vos propositions de projet en initialisation

Dans cette zone sont listés les projets enregistrés mais non encore soumis à validation.

| ١ | os propositior | ns de pro | jet en initialisation                           |                                         |             |        |        |    | ~ |
|---|----------------|-----------|-------------------------------------------------|-----------------------------------------|-------------|--------|--------|----|---|
|   | Code           | Année     | Libellé                                         | Sous-type de projet                     | Thème       | Statut | Action | IS |   |
|   |                |           |                                                 |                                         |             |        |        |    |   |
| 1 | 3790           | 2018      | Projet de recherche dont je suis le responsable | Organisation de manifestation scientifi | agriculture |        | 1      | ×  |   |
|   | 1 — Ligi       | nes 1 à 1 | sur 1                                           |                                         |             |        |        |    |   |

Il est possible de retailler la largeur des colonnes en se positionnant sur leurs bordures verticales. Vous pouvez utiliser les filtres mis à votre disposition juste au-dessus de la zone de liste, si la liste de propositions en initialisation est trop longue. Les filtres proposés sont « Code », « Année », « Libellé », « Sous-type de projet », « Thème », « Statut ».

Dans la colonne « Actions » vous est proposé un outil d'édition (icône crayon) pour vous permettre de modifier ou compléter la proposition sélectionnée avant soumission à validation. Un double-clic sur la ligne a le même effet.

Toujours dans la colonne « Actions », si vous êtes responsable du projet, l'icône en forme de croix vous permet de supprimer un brouillon ; dans ce cas une confirmation de suppression vous sera demandée.

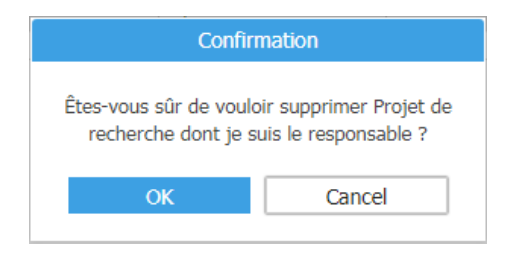

# 6. Détail d'une proposition

## 6.1. Caractéristiques

Après avoir cliqué sur le bouton vert « Déposer une proposition », un formulaire s'ouvre sur un premier onglet intitulé « Caractéristiques ».

| Caractéristiques Cho    | ix des participants                 | Moyens budgétaires               | Rapporteur CS | Avis |                          |                          |  |
|-------------------------|-------------------------------------|----------------------------------|---------------|------|--------------------------|--------------------------|--|
| Intitulé                |                                     |                                  |               |      | Thème(s)                 |                          |  |
| Type de projet          | Publication                         |                                  |               |      | Pays                     |                          |  |
| Sous-type de projet :   | APP                                 | Publication subventionne         | ie par le MCC |      | Région(s)                |                          |  |
| Dbl-                    |                                     |                                  |               |      | Département(s)           |                          |  |
| nesponsable             | CARPENTIER Carl                     | ne (carine.carpentier@inrap.fr)  |               |      | Chronologie(s)           |                          |  |
| C0                      | DST                                 |                                  |               |      | Typologie de publication |                          |  |
| Référent Dast           | PION Patrick (patr                  | rick.pion@inrap.fr)              |               |      |                          |                          |  |
| Axe INRAP               |                                     |                                  |               |      |                          |                          |  |
| Axe CNRA                |                                     |                                  |               |      |                          |                          |  |
| Année                   | 2018                                | <ul> <li>Durée(en ann</li> </ul> | ées) 1        | ٠    |                          |                          |  |
| Borne inférieure        |                                     | Borne supérie                    | sure          |      |                          |                          |  |
| Résumé(3000 signes max) |                                     |                                  |               |      |                          |                          |  |
|                         | <b>□</b> <i>I</i> <u>U</u> <b>√</b> |                                  |               |      |                          |                          |  |
|                         |                                     |                                  |               |      |                          |                          |  |
|                         |                                     |                                  |               |      | _                        |                          |  |
|                         |                                     |                                  |               |      | Er                       | registrer la proposition |  |

## 6.1.1. Champs renseignés par défaut

Certains champs sont remplis automatiquement par le système et ne sont pas modifiables. Les champs « type » et « sous-type » de projets contiennent les informations saisies dans la fenêtre de saisie précédente. D'autres champs sont automatiquement renseignés par l'application : nom et adresse courriel associée, direction régionale ou interrégionale, centre opérationnel et DAST ou référent hiérarchique (pour agents du siège). Si vous constatez une erreur, merci de le signaler à <u>contact-agir@inrap.fr</u>.

## 6.1.2. Champs obligatoires

Afin de pouvoir enregistrer sa proposition (mode brouillon), il faut au préalable renseigner les champs vierges et obligatoires suivants :

Intitulé = titre du projet, le plus explicite possible, inférieur à 100 caractères espaces compris, sans répétition du type ou sous-type de projet (ex : Monographie de la fouille de Saint-Tropez);

– Axe Inrap = valeur à sélectionner dans un menu déroulant proposant les axes de la programmation scientifique 2015-2018<sup>1</sup> de l'Inrap (possibilité de déposer un projet « Hors programmation », valeur en fin de liste) ;

- Axe CNRA = valeur à sélectionner dans un menu déroulant proposant les axes de la programmation archéologique nationale du CNRA<sup>2</sup> (possibilité de déposer un projet « Hors programmation », valeur en fin de liste) ;

- Année = par défaut l'année suivante avec la possibilité d'entrer l'année en cours ;

- Durée (du projet) = possibilité de choisir 1 à 3 ans ;

– Pays = sélectionner dans la liste le ou les pays concernés par votre projet ; par défaut, la valeur « France » est sélectionnée. Pour sélectionner plusieurs pays, maintenir la touche contrôle de votre clavier [Ctrl] appuyée et sélectionner les valeurs dans la liste.

Une fois ces caractéristiques saisies, vous pouvez enregistrer votre demande. Vous pourrez dès lors y revenir autant de fois que vous le souhaitez pour la compléter et/ou la modifier, pour tous les champs non obligatoires, jusqu'à ce que vous décidiez de la soumettre pour validation.

À noter que le renseignement des champs non obligatoires, décrits plus bas, est nécessaire à la prise en compte de votre demande après soumission, sinon le dossier sera considéré comme incomplet et ne sera pas examiné.

## 6.1.3. Validation de la participation

Après avoir renseigné les champs obligatoires et cliqué sur le bouton « Enregistrer la proposition », une fenêtre s'ouvre pour vous demander de spécifier la nature de votre participation au projet et le nombre de jours/hommes demandés.

| Responsable DAST                                                             | •                                                                         | со   | DST |   |
|------------------------------------------------------------------------------|---------------------------------------------------------------------------|------|-----|---|
| Type de participation                                                        | Iconographie<br>Infographie<br>Etude mobilier<br>Rédaction<br>Responsable |      |     | • |
| Nature de la participation                                                   | n                                                                         |      |     |   |
|                                                                              |                                                                           |      |     |   |
|                                                                              |                                                                           |      |     |   |
|                                                                              |                                                                           |      |     | 1 |
| Nombre de jh initial                                                         |                                                                           |      |     | 1 |
| Nombre de jh initial                                                         | ux et internationau                                                       | IX — |     | ] |
| Nombre de jh initial<br>PAS nationa<br>Nombre de jh TOT                      | ux et internationau<br>AL 2                                               | ix — |     |   |
| Nombre de jh initial<br>PAS nationa<br>Nombre de jh TOT<br>Nombre de projets | ux et internationau<br>AL 2<br>5 2                                        |      |     |   |

<sup>1</sup> http://www.inrap.fr/sites/inrap.fr/files/atoms/files/programmation-scientifique\_2015-2018.pdf

<sup>2</sup> http://www.culturecommunication.gouv.fr/Thematiques/Archeologie/Etude-recherche/Programmation-nationale

Par défaut, le statut de « responsable » est sélectionné dans le type de participation.

Après avoir cliqué sur le bouton « Accepter », un message vous indique que votre proposition a bien été enregistrée.

## 6.1.4. Borne inférieure / Borne supérieure

Il s'agit de la fourchette en chronologie absolue sur laquelle porte votre projet :

- Borne inférieure = date la plus basse (ancienne) ;
- Borne supérieure = date la plus haute (récente).

Ces bornes doivent être saisies en caractères numériques. Pour les dates avant notre ère, ajouter le signe moins avant la date (ex : -100).

# 6.1.5. Résumé

Synthétisez votre projet en 3 000 signes maximum espaces compris. Le résumé doit comporter les informations suivantes : sujet(s) abordé(s), durée du projet, attendus (résultats scientifiques, édition, valorisation...).

Si le projet est retenu par l'Inrap, ce résumé sera publié sur le site Internet de l'Inrap dans un module dédié à la présentation des projets d'activités scientifiques de l'institut (*cf.* modules actuels<sup>3</sup>). L'idée étant de porter à la connaissance du public notre activité de recherche et de valoriser les actions des agents de l'Inrap et de leurs partenaires. Ces présentations pourront, au besoin, être étoffées et complétées sur le site Internet.

Vous pouvez directement saisir votre résumé dans la zone prévue à cet effet ; une barre d'édition permet les mises en forme suivantes : gras, italique, souligné. Vous pouvez également faire un copier-coller à partir d'un logiciel de traitement de texte ; la mise en forme de votre texte sera respectée.

Le résumé rédigé ici est repris par défaut dans l'onglet « Descriptif projet » qui apparaît avec 3 autres boutons sur fond bleu, après enregistrement de votre proposition (passage en mode brouillon). Le contenu de ces nouveaux items est décrit ci-après.

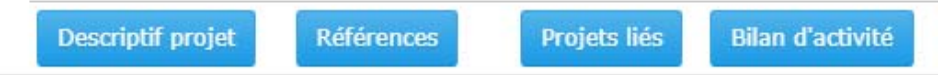

## 6.1.6. Descriptif projet

Au clic sur l'onglet « Descriptif projet », une fenêtre s'ouvre avec les 4 champs suivants :

- Résumé : reprise du résumé précédemment saisi (3 000 signes maximum) ;

– Descriptif général : il s'agit de la présentation globale du projet (nombre d'années, problématique, résultats scientifiques attendus, retombées envisagées, participants, partenariats, etc.);

– Descriptif détaillé : décrire ici les étapes nécessaires au bon déroulement et à l'aboutissement du projet, les tâches effectuées tout au long du projet (qui, quoi, quand et comment ?). Mentionner, par exemple, si une présentation du projet est prévue dans le cadre d'une manifestation scientifique ;

- Année : correspond au descriptif très détaillé du travail de l'année n +1 du projet.

Pour les trois derniers champs, les textes proposés ne doivent pas excéder 10 000 signes espaces compris. Une barre d'édition permet la mise en forme du texte. Il est possible, notamment, d'utiliser des formats de titres pour vos paragraphes (4 styles de titre : « h1 », « h2 », « h3 » et « h4 »). Vous pouvez également faire un copier-coller à partir d'un

<sup>3 &</sup>lt;u>http://www.inrap.fr/projets/recherche</u> et <u>http://www.inrap.fr/projets-etranger/recherche</u>

logiciel de traitement de texte ; la mise en forme du texte sera respectée (méthode préconisée).

**Attention :** Vous ne pouvez pas insérer des tableaux ou des images dans ces champs « texte ». Nous vous invitons à joindre vos éventuels fichiers de type tableurs ou vos illustrations via le module de dépôt de pièces jointes (*cf.* 6.1.7.).

|                                                                                                    | · · · |
|----------------------------------------------------------------------------------------------------|-------|
| Résumé (3000 signes max)                                                                                                    | ł     |
| h1 h2 h3 h4   B Z ∐ ⊷≪   E E E E E   × ↓   E E   1 E 1 E   ✔                                                                                                    |       |
| Lorem iosum dolor sit amet, consectetur adipiscing elit. Nam imperdiet non erat in portitor. Mauris suscipit ac sem nec conseguat. Nunc eu interdum punc. Morbi faucibus<br>eget nibh vel molestie. Nulla pretium nec iosum quis eleifend. Nam non felis dignissim, tristique odio interdum, tristique risus. Curabitur posuere nisi magna. Phasellus ut<br>conseguat ligula. Etam sollicitudin velit sit amet purus elementum cursus. Morbi pharetra at lectus in condimentum. Mauris vitae varius odio, et ornare purus. Mauris orci risus<br>feugiat u conseguat. maximus ut sapien. Suspendisse quam metus, ornare id fringilla ut, faucibus eu diam. Pellentesque finibus quis nibh sit amet laoreet. Nullam<br>pellentesque tincidunt iosum. | *     |
| Descriptif détaillé (10000 signes max)                                                                                                    | •     |
| <mark>h1</mark> h2 h3 h4   <mark>B Z</mark> 및 ₩   E E E E E   E   E   E   M ↔   E E   E                                                                                                    |       |
| Lorem Ipsum 1                                                                                                    | *     |
| Aenean guis mattis lorem. Vestibulum lobortis risus tellus, at feugiat justo lacinia vel. Curabitur dignissim a enim sed convaliis. Cras vel turpis vel<br>guam suscipit lobortis. Phasellus et urna tincidunt velit pulvinar fermentum eget a risus. Maecenas lobortis ex non tincidunt varius. Interdum et<br>malesuada fames ac ante ipsum primis in faucibus. Aenean vel dolor ut ipsum hendrerit porta. Aenean ultrices ante in turpis bibendum tincidunt. In<br>vehicula sem sed tincidunt interdum.                                                                                                    |       |
| Descriptif général (10000 signes max)                                                                                                    |       |
| h1 h2 h3 h4   B / 및 ↔                                                                                                    |       |
|                                                                                                    | *     |
|                                                                                                    |       |
|                                                                                                    | Ŧ     |
| Année                                                                                                    |       |
| h1 h2 h3 h4 iB // U ₩ iE 등 雪 ≣ iX x iE E i≦ ≦ i√                                                                                                    |       |
|                                                                                                    | -     |
|                                                                                                    |       |
|                                                                                                    | -     |

#### 6.1.7. Références

Vous devez déposer la documentation annexe accompagnant votre proposition de projet. La liste des pièces à joindre, en fonction du type de projet, est détaillée dans le cahier des procédures. Il est possible d'ajouter toute documentation complémentaire (hors liste officielle) que vous jugerez utile pour étayer votre demande.

La soumission de documents peut se faire de deux façons :

- lien web vers la ressource en ligne (ex : rapport d'opération sur Dolia, publication dans les archives ouvertes de l'Inrap sur HAL, autre lien) ;

- téléchargement de fichier(s) présent(s) sur votre ordinateur.

| Références                  |                    |                  | ×     |
|-----------------------------|--------------------|------------------|-------|
| Rapports d'opérations DOLIA |                    |                  | ^     |
| Titre                       |                    | Type de document | Année |
| Aucun résultat              |                    |                  |       |
|                             |                    |                  |       |
| Dublications U.M.           |                    |                  |       |
| Publications had            |                    |                  | ^     |
| Titre                       |                    | Type de document | Année |
| Aucun résultat              |                    |                  |       |
|                             |                    |                  |       |
| Line diver                  |                    |                  |       |
| Liens aivers                |                    |                  | ^     |
| Titre                       |                    | Type de document | Année |
| Aucun résultat              |                    |                  |       |
|                             |                    |                  |       |
| Autros documents            |                    |                  |       |
|                             |                    |                  | ^     |
| Titre                       |                    | Type de document | Année |
| Aucun résultat              |                    |                  |       |
|                             |                    |                  |       |
|                             | Ajouter     Fermer |                  |       |
|                             |                    |                  |       |

Au clic sur le bouton « Ajouter », une nouvelle fenêtre s'ouvre pour vous permettre d'ajouter un document. Il vous est demandé de préciser le type de document et son titre. Les boutons « Voir » vous permettent d'accéder directement aux plates-formes Dolia et HAL-Inrap pour aller récupérer les URL correspondant à vos documents (voir plus loin).

| Ajouter une Ré       | férence    |                 |        |   |
|----------------------|------------|-----------------|--------|---|
| Type de do           | cument     | t               |        |   |
| Avis CIRA            |            |                 |        | • |
| Titre                |            |                 |        |   |
|                      |            |                 |        |   |
| Source               | $\bigcirc$ | Dolia           | voir   |   |
|                      | $\bigcirc$ | HAL             | voir   |   |
|                      | $\bigcirc$ | Lien divers     |        |   |
|                      | ۲          | Autre           |        |   |
| Lien<br>Choisissez u | ın fichier | Aucun fichier   | choisi |   |
|                      |            | 🛛 Valider 🛛 🕄 A | nnuler |   |
|                      |            |                 |        |   |

Vous pouvez télécharger des documents en cliquant sur le bouton « Choisissez un fichier », puis vous sélectionnez le fichier et cliquez sur « Valider ». Il faudra répéter cette opération pour chaque fichier. Les documents ne devront pas dépasser 200 Mo. Les formats à privilégier sont : Open Document (odt, ods, odp), Open XML (docx, xslx, pptx), PDF, image (png pour les dessins, jpeg pour les photos), archive (zip). Il serait mieux que les images ne soient pas livrées de façon isolée, sans contexte (si possible les intégrer dans un seul document de type Word, PDF...).

Si vous cochez la case « Dolia » ou « HAL », ce champ de téléchargement est remplacé par un champ de saisie de lien hypertexte.

| Lien |           |           |  |
|------|-----------|-----------|--|
|      |           |           |  |
|      | 🛛 Valider | 8 Annuler |  |
|      |           |           |  |

Pour obtenir l'URL de votre rapport déposé sur Dolia, il faut d'abord vous authentifier au catalogue : <u>http://dolia.inrap.fr/flora/jsp/index.jsp</u>. Ensuite, faites une recherche pour retrouver la notice de votre rapport. Dans la liste des résultats, cliquez sur le trombone donnant accès directement à la visualisation du rapport déposé au format PDF.

| Catalogue des fonds docume                                                   | ntaires et | biblic | othèque n        | umérique de l'Inrap                                                      | ው                                 | )Quitter 🛛 👗 Carine CA     | RPENTIER Contact      | ? À propos    |
|------------------------------------------------------------------------------|------------|--------|------------------|--------------------------------------------------------------------------|-----------------------------------|----------------------------|-----------------------|---------------|
| Résultats de votre recherche>> Catalogue                                     |            |        |                  |                                                                          |                                   |                            |                       | <b>^</b>      |
| 🗟 🍸 👓 😪 🤣 💾                                                                  | Impressio  | on 🔻   | Envoyer          | ▼ Exporter ▼ Par                                                         | nier                              | ▼ 79                       | notices/page          |               |
| 10 facette(s)/catégorie                                                      | Qu         | estio  | n : Titre,       | , auteur, sujet, résumé =                                                | [Bataille%] et <i>T</i> j         | ype document = [l          | Littérature grise, ra | pport]<br>] + |
| Littérature grise, rapport (79)                                              |            |        | Type<br>document | Titre propre                                                             | Sous titre                        | Titre Auteur A<br>partie m | uteur Editeur<br>oral | Date          |
| Auteur ADAM FREDERIC (3) ADRIAN YVES-MARIE (3)                               | 1          |        | 8                | Chauvoncourt (Meuse, Au<br>Champ Thumaux<br>Détail                       | une occupation du<br>Néolithique  | Vermard<br>Laurent         | Inrap GEN             | 2010          |
| BATAILLE GERARD (10)     BRETON DAVID (3)     CALDUCH Y SANCHO SEBASTIEN (3) | 2          |        |                  | Berry-au-Bac, "La Maladrerie"<br>(Aisne)<br>Détail                       | rapport de fouilles               | Colas<br>Caroline          | Inrap NP              | 2005 🧭        |
| CARPENTIER VINCENT (3)<br>FLOTTE DAVID (3)<br>GHESQUIERE EMMANUEL (3)        | 3          |        |                  | Le Cendre (Puy-de-Dôme)<br>Détail                                        | La Montorière                     | Landry<br>Christophe       | Inrap RAA             | 2010          |
| MARCIGNY CYRIL (5) VIPARD LAURENT (3) Thesaurus Suiet                        | 4          |        | *                | Trémoins. Planche au Saint, Aux<br>Aiguillettes, sur le Coteau<br>Détail | habitat ouvert et<br>enclos fosso | Bataille<br>Gérard         | Inrap GES             | 2006          |
| ENCLOS (12)     FAUNE (14)                                                   | 5          |        |                  | Meistratzheim, Lotissement<br>Foegel (Bas-Rhin - Alsace)                 | habitats du<br>Néolithique, âge d | Véber<br>Cécile            | Inrap GES             | 2008 🕜        |

Une fois l'outil de visualisation ouvert, copier l'adresse URL et la coller dans la zone prévue à cet effet.

| C dolia.inrap.fr/flora/jsp/view/view_diaporama_report.jsp?recordId=default:U                | JIMARC:6666 🎓 🖈                 |
|---------------------------------------------------------------------------------------------|---------------------------------|
| Docurt Afficher des informations à propos du site                                           |                                 |
| Documents     CB01002802_01_BD.pdf     CB01002802_02_BD.pdf     (RF)67.MEI.Veb.08     Imrap | Rapport de fouille<br>juin 2008 |
|                                                                                             | MEISTRATZHEIM                   |

De la même façon, pour obtenir l'URL d'une publication déposée dans HAL, il vous suffit de vous rendre sur la plate-forme HAL ou HAL-Inrap : <u>https://hal-inrap.archives-ouvertes.fr/</u>. À partir de votre notice, vous pouvez accéder en haut, à droite, à votre PDF (encart « Fichier »).

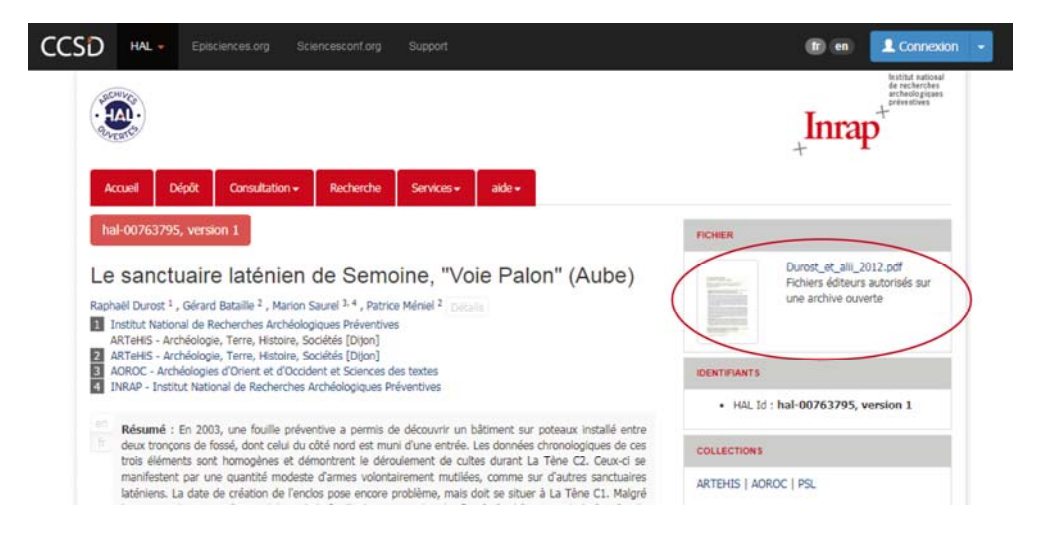

Vous pouvez alors faire un clic droit sur le PDF « Copier l'adresse du lien » et la coller dans l'outil ou ouvrir le PDF et copier l'URL qui s'affiche.

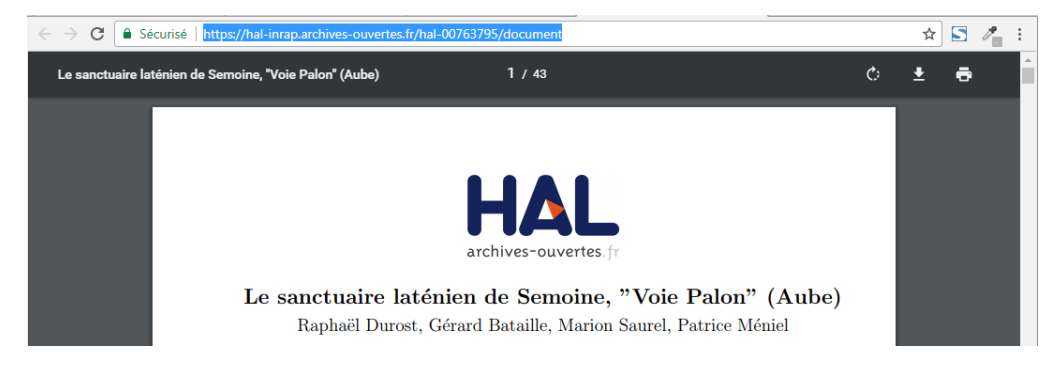

#### 6.1.8. Projets liés

Au clic sur le bouton bleu « Projets liés », une fenêtre s'ouvre vous permettant de relier votre proposition à un ou plusieurs projets existants déjà validés, qu'ils soient en cours ou achevés. Les différents cas de figure sont les suivants : nouvelle proposition qui prolonge, complète un projet existant ou qui souhaite utiliser les données récoltées dans le cadre d'un ou plusieurs autres projets.

| Projets Liés   |       |              |                     |       |        | × |
|----------------|-------|--------------|---------------------|-------|--------|---|
|                |       |              |                     |       |        | ^ |
| Code agresso   | Année | Libellé      | Sous-type de projet | Thème | Statut |   |
| Aucun résultat |       |              |                     |       |        |   |
|                |       |              |                     |       |        |   |
|                |       | Lier un proj | et 🛛 😫 Fermer       |       |        |   |
|                |       |              |                     |       |        |   |

Pour ce faire, cliquez sur le bouton vert « Lier un projet » au bas de la fenêtre. Une nouvelle fenêtre s'ouvre, vous permettant de rechercher un projet existant et de le lier au vôtre.

|             | Code agresso                                                   |                                      |                                                                                                    | Par     | ticipant                                                                                             |       | Organisme                            | •                                                                        |
|-------------|----------------------------------------------------------------|--------------------------------------|----------------------------------------------------------------------------------------------------|---------|----------------------------------------------------------------------------------------------------|-------|--------------------------------------|--------------------------------------------------------------------------|
|             | Année                                                          |                                      |                                                                                                    | DIR     |                                                                                                    |       | Thème(s)                             |                                                                          |
| 1           | Libellé                                                        |                                      |                                                                                                    | со      |                                                                                                    |       | Période(s)                           |                                                                          |
| 1           | Type de projet                                                 |                                      |                                                                                                    | v Pay   | s                                                                                                    |       | Statut                               |                                                                          |
| ,           | Sous-type de p                                                 | roiet :                              |                                                                                                    | v Réd   | ion(s)                                                                                               | *     |                                      |                                                                          |
|             | Bosponsablo                                                    |                                      | DATABLE Creat (accord batalla)                                                                                                 | ele Dár | astoment(s)                                                                                          |       |                                      | Rechercher                                                               |
| _           |                                                                |                                      |                                                                                                    |         |                                                                                                    |       |                                      |                                                                          |
| ult         | tats de recherci                                               | he                                   |                                                                                                    |         |                                                                                                    |       |                                      |                                                                          |
|             | Code agresso                                                   | Année                                | Libellé                                                                                                    |         | Sous-type de projet                                                                                  | Thème | Statut                               | Responsable                                                              |
|             |                                                                |                                      |                                                                                                    |         |                                                                                                    |       |                                      |                                                                          |
| 1           | R106309                                                        | 2007                                 | Université de Paris IV                                                                                                    |         | Mission d'enseignement                                                                               |       | Achevé                               | Gérard BATAILLE                                                          |
|             | R106309                                                        | 2008                                 | Université de Paris IV                                                                                                    |         | Mission d'enseignement                                                                               |       | Achevé                               | Gérard BATAILLE                                                          |
| )           |                                                                | 2009                                 | Université de Paris IV                                                                                                    |         | Mission d'enseignement                                                                               |       | Achevé                               | Gérard BATAILLE                                                          |
| )           | R106309                                                        |                                      |                                                                                                    |         | Mission dispersions and                                                                              |       | Achevé                               | Gérard BATAILLE                                                          |
| )           | R106309<br>R106309                                             | 2010                                 | Université de Paris IV                                                                                                    |         | Hission d'enseignement                                                                               |       |                                      |                                                                          |
| )<br>)<br>) | R106309<br>R106309<br>R106309                                  | 2010<br>2013                         | Université de Paris IV<br>Université de Paris IV                                                                               |         | Mission d'enseignement                                                                               |       | Achevé                               | Gérard BATAILLE                                                          |
| )<br>)<br>) | R106309<br>R106309<br>R106309<br>R106309                       | 2010<br>2013<br>2014                 | Université de Paris IV<br>Université de Paris IV<br>Université de Paris IV                                                     |         | Mission d'enseignement<br>Mission d'enseignement                                                     |       | Achevé<br>Achevé                     | Gérard BATAILLE<br>Gérard BATAILLE                                       |
|             | R106309<br>R106309<br>R106309<br>R106309<br>R106309            | 2010<br>2013<br>2014<br>2015         | Université de Paris IV<br>Université de Paris IV<br>Université de Paris IV<br>Université de Paris IV                           |         | Mission d'enseignement<br>Mission d'enseignement<br>Mission d'enseignement                           |       | Achevé<br>Achevé<br>Achevé           | Gérard BATAILLE<br>Gérard BATAILLE<br>Gérard BATAILLE                    |
|             | R106309<br>R106309<br>R106309<br>R106309<br>R106309<br>R106309 | 2010<br>2013<br>2014<br>2015<br>2016 | Université de Paris IV<br>Université de Paris IV<br>Université de Paris IV<br>Université de Paris IV<br>Université de Paris IV |         | Mission d'enseignement<br>Mission d'enseignement<br>Mission d'enseignement<br>Mission d'enseignement |       | Achevé<br>Achevé<br>Achevé<br>Achevé | Gérard BATAILLE<br>Gérard BATAILLE<br>Gérard BATAILLE<br>Gérard BATAILLE |

Vous pouvez déplier/replier les 2 parties de l'écran affichées : « Critères de recherche d'un projet » et « Résultats de recherche ». Pour ce faire, cliquez sur la petite flèche à droite de la barre des intitulés.

Au niveau de la liste des résultats, il est possible de retailler la largeur des colonnes en se positionnant sur leurs bordures verticales. Vous pouvez utiliser les filtres mis à votre disposition juste au-dessus de la zone de liste, si la liste de propositions en initialisation est trop longue. Les filtres proposés sont « Code Agresso », « Année », « Libellé », « Sous-type de projet », « Thème », « Statut » et « Responsable ».

Une fois le projet à lier repéré dans la liste, le sélectionner et cliquez sur « Enregistrer ».

#### Attention

Cette fonctionnalité ne sera pleinement opérationnelle qu'après la mise en place du module de suivi de projet (courant septembre 2017). Pour le moment il n'est pas possible d'ouvrir un ancien projet pour le visualiser. Seul son libellé est accessible.

#### 6.1.9. Bilan d'activité

Dans le cadre d'un renouvellement de projet, il convient ici de faire part de l'avancée du projet au regard de la planification présentée lors du dépôt initial du dossier. Merci de faire explicitement référence au contenu du champ « Année » de l'onglet « Descriptif du projet » (*cf.* 6.1.6).

Une barre d'édition vous permet de mettre en forme votre texte. Il est possible, notamment, d'utiliser des formats de titres pour vos paragraphes (4 styles de titre : « h1 », « h2 », « h3 » et « h4 »). Vous pouvez également faire un copier-coller à partir d'un logiciel de traitement de texte ; la mise en forme de votre texte sera respectée.

| ^ |
|---|
|   |
|   |
| Į |
|   |
|   |
| 1 |

#### 6.1.10. Indexation : thèmes, chronologie, régions et départements

Vous pouvez entrer plusieurs termes pour indexer votre proposition. Pour ajouter un terme, commencer à le saisir dans la zone prévue et sélectionner la valeur suggérée correspondante (autocomplétion). Pour supprimer un terme, cliquer sur la croix présente à gauche.

Les valeurs proposées dans les champs « Thème(s) » et « Chronologie(s) » proviennent des thésaurus PACTOLS également utilisés dans le catalogue Dolia. Si vous ne trouvez pas le sujet ou la période que vous souhaitez, merci de nous adresser une demande par courriel à <u>contact-agir@inrap.fr</u>.

| Thème(s)                 | × bateau viking × système de transport |
|--------------------------|----------------------------------------|
| Pays                     | ×France                                |
| Région(s)                | ×Bretagne                              |
| Département(s)           |                                        |
| Chronologie(s)           | Côtes-d'Armor                          |
| Typologie de publication | Finistère                              |
|                          | Ille-et-Vilaine                        |
|                          | Morbihan                               |

Lorsque votre projet porte sur la France, il convient de sélectionner une ou plusieurs régions. En fonction de cette sélection, la liste des départements associés est filtrée automatiquement. Vous pouvez alors sélectionner un ou plusieurs départements, de la même façon.

NB : Pour vous aider à indexer votre projet avec un thème ou une période chronologique, nous vous invitons à utiliser l'outil en ligne du GDS FRANTIQ qui en est le concepteur : <u>http://pactols.frantiq.fr/opentheso/</u>. Vous pourrez rechercher vos termes d'indexation dans les arborescences proposées et également consulter les synonymes associés aux termes choisis.

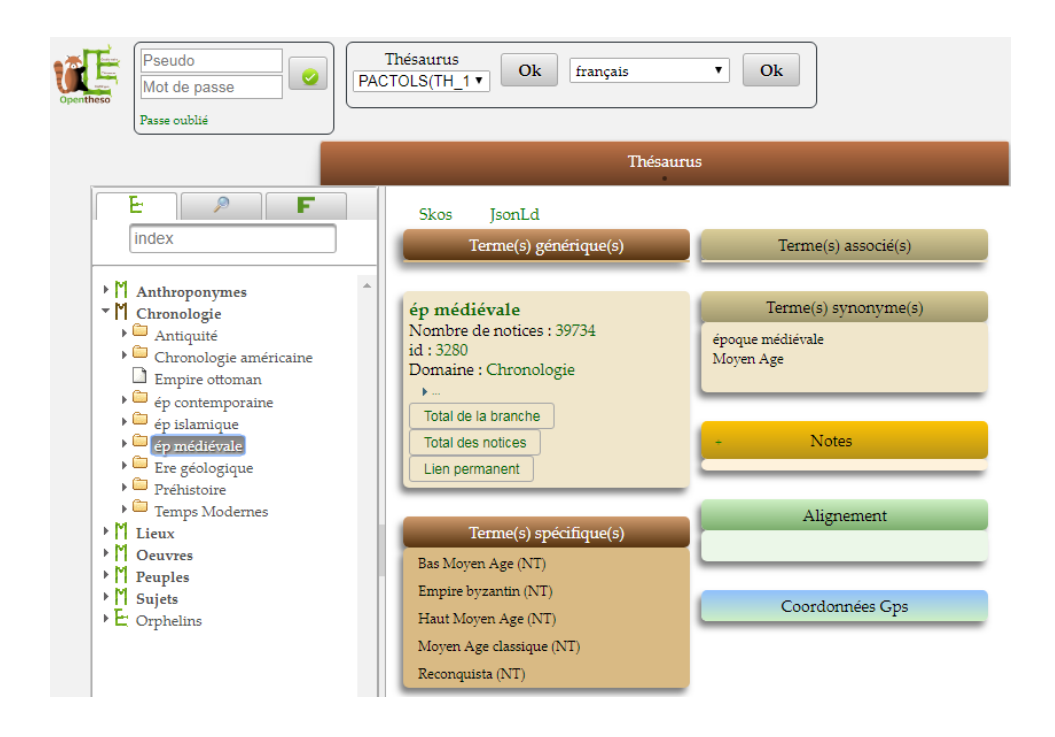

## 6.1.11. Type de publication

Quel que soit votre projet, l'objectif de tout programme de recherche est, sauf exception, de publier les résultats afin d'informer la communauté scientifique de vos résultats. Aussi, il vous est demandé de choisir le type de publication envisagée, dans le menu déroulant suivant.

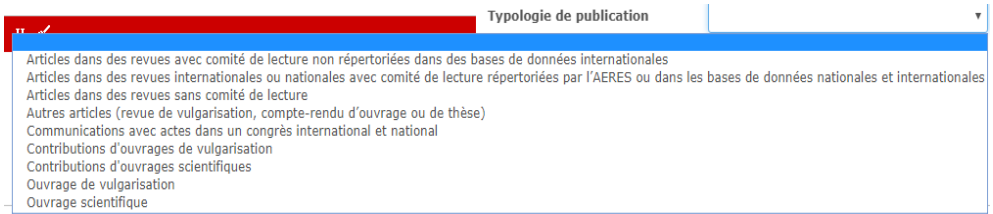

Les types de publications proposés sont ceux spécifiés par l'HCERES en vue de l'évaluation scientifique des instituts de recherche.

## 6.2. Choix des participants

Le deuxième onglet du formulaire détaillant une proposition permet de sélectionner les autres participants au projet dont vous êtes le responsable. Si votre proposition ne concerne que vous, il n'est pas besoin de le renseigner.

Dans la partie haute, un **récapitulatif** donne les informations suivantes : nombre de participants, nombre de jours/hommes total demandé, nombre de jours/hommes après ventilation. Suit une **zone d'ajout des participants**, par défaut replié, visible des seuls responsables.

La troisième partie correspond à une **liste des participants**. La colonne « Statut » indique si la personne a validé, refusé ou n'a pas encore répondu à l'invitation reçue par courriel (générée par l'application). Au niveau de cette liste, il est possible de retailler la largeur des colonnes en se positionnant sur leurs bordures verticales. Pour rechercher un participant, vous pouvez utiliser les filtres mis à votre disposition juste au-dessus de la zone de liste : « Nom Prénom », « Type », « DIR », « Organisme », « Type de

participation », « Nombre jH initial », « Ventilation initiale » et « Statut ». Vous pouvez également trier les colonnes en cliquant sur leurs libellés. Détail d'une proposition

| Intitulé                                                                                                    | AI                                                       | RC Archéologi                                      | ie urbaine à Tours             | : recherche et image                                                                           | 25                                                                                   |                  |                    |                                                                                               |                                                  |  |
|----------------------------------------------------------------------------------------------------|----------------------------------------------------------|----------------------------------------------------|--------------------------------|------------------------------------------------------------------------------------------------|--------------------------------------------------------------------------------------|------------------|--------------------|-----------------------------------------------------------------------------------------------|--------------------------------------------------|--|
| Caractéristiques                                                                                                    |                                                          | Choix des part                                     | ticipants                      | Moyens budgétaire                                                                              | s Ra                                                                                 | ppor             | teur CS            | A                                                                                             | vis                                              |  |
| Nombr                                                                                                    | e de participa                                           | ants                                               | Nbre tota                      | l de jH initial                                                                                | Nb                                                                                   | re to            | tal de jH après ve | ntilation initiale                                                                            |                                                  |  |
|                                                                                                    | 11                                                       |                                                    |                                | 33                                                                                             |                                                                                      |                  | 0                  |                                                                                               |                                                  |  |
| outer des participan                                                                                                 | its                                                      |                                                    |                                |                                                                                                |                                                                                      |                  |                    |                                                                                               |                                                  |  |
| hleau récanitulatif d                                                                                                | loc namicin                                              |                                                    |                                |                                                                                                |                                                                                      |                  |                    |                                                                                               |                                                  |  |
| <b>bleau récapitulatif</b> o                                                                                         | Type                                                     | Dir                                                |                                | Organisme                                                                                      |                                                                                      | Tyj<br>de<br>pai | Nbre jH initial    | Ventilation<br>initiale                                                                       | Statut                                           |  |
| bleau récapitulatif o                                                                                                | Type                                                     | Dir                                                |                                | Organisme                                                                                      |                                                                                      | Tyj<br>de<br>pai | Nbre jH initial    | Ventilation<br>initiale                                                                       | Statut                                           |  |
| bleau récapitulatif o<br>NOM Prénom<br>REBUCHET Emilie                                                               | Type<br>Interne                                          | Dir Centre-                                        | Ile-de-France                  | Organisme  Institut Natio                                                                      | ▼<br>nal de Recherche A                                                              | Tyr<br>de<br>par | Nbre jH initial    | Ventilation<br>initiale                                                                       | Statut<br>En attente                             |  |
| bleau récapitulatif o<br>NOM Prénom<br>REBUCHET Emilie<br>RYAS Emmanuelle                                            | Type<br>Type<br>Interne<br>Interne                       | Dir<br>Centre-<br>siège                            | Ile-de-France                  | Organisme Institut Natio Institut Natio                                                        | nal de Recherche A                                                                   | Tyr<br>de<br>par | Nbre jH initial    | Ventilation<br>initiale<br>0<br>0                                                             | Statut<br>En attente<br>En attente               |  |
| Deau récapitulatif (<br>NOM Prénom<br>REBUCHET Emilie<br>RYAS Emmanuelle<br>ARPENTIER Carine                         | Type<br>Type<br>Interne<br>Interne<br>Interne            | Dir<br>Dir<br>Centre-<br>siège<br>siège            | Ile-de-France                  | Organisme Organisme Institut Natio Institut Natio Institut Natio                               | nal de Recherche A<br>nal de Recherche A<br>nal de Recherche A                       | Tyı<br>de<br>paı | Nbre jH initial    | Ventilation<br>initiale<br>0<br>0<br>0                                                        | Statut<br>En attente<br>En attente               |  |
| Dieau récapitulatif de<br>NOM Prénom<br>REBUCHET Emilie<br>RYAS Emmanuelle<br>ARPENTIER Carine<br>/ERNAULT Françoise | Type<br>Type<br>Interne<br>Interne<br>Interne<br>Interne | Dir<br>Dir<br>Centre-<br>siège<br>siège<br>Centre- | Ile-de-France<br>Ile-de-France | Organisme Organisme Institut Natio Institut Natio Institut Natio Institut Natio Institut Natio | nal de Recherche A<br>nal de Recherche A<br>nal de Recherche A<br>nal de Recherche A | Tyj<br>de<br>pai | Nbre jH initial    | Ventilation<br>initiale<br>0<br>0<br>0<br>0<br>0<br>0<br>0<br>0<br>0<br>0<br>0<br>0<br>0<br>0 | Statut<br>En attente<br>En attente<br>En attente |  |

Pour **ajouter un participant**, cliquez sur la barre « Ajouter des participants » pour la déplier. Commencez à saisir son nom dans le champ correspondant et sélectionnez dans le menu déroulant la personne recherchée. Vous pouvez également rechercher par « email », « employeur » et « compétences chronologiques ».

| Nom           | bata               | Résult | ats de la recherche |   | Liste des participants sélectionnés                               |  |
|---------------|--------------------|--------|---------------------|---|-------------------------------------------------------------------|--|
| Email         | BATAILLE Gérard    |        |                     |   | Enregistrer et envoyer un mail aux<br>participants sélectionnés 襗 |  |
| Employour     | BATAILLE Janie     |        |                     | > |                                                                   |  |
| Compétences   | BATARDY Christophe |        |                     | < |                                                                   |  |
| chronologique | • • • • •          |        |                     |   |                                                                   |  |

Cliquez sur « Rechercher » : le nom et le courriel de la personne s'affichent au centre. Sélectionnez ce résultat de recherche (zone qui devient grise) et cliquez ensuite sur la flèche dirigée vers la droite « Ajouter la personne à la liste des participants sélectionnés ».

| Ajouter des partic                         | ipants          |      |                                             | •                                                                  |
|--------------------------------------------|-----------------|------|---------------------------------------------|--------------------------------------------------------------------|
| Nom                                        | BATAILLE Gérard | Résu | ltats de la recherche                       | Liste des participants sélectionnés                                |
| Email                                      |                 | ۲    | BATAILLE Gérard<br>gerard.bataille@inrap.fr | Enregistrer et envoyer un mail aux     participants sélectionnés 🍲 |
| Employeur<br>Compétences<br>chronologiques | Rechercher      |      |                                             | Ajouter le participant à la liste des participants sélectionnés    |

Une fenêtre « Ajout d'un participant » apparaît où vous devez renseigner le type de participation attendue et le nombre de jours/hommes initial. Le champ « Nature de la participation sera renseigné par le participant lui-même. Ensuite cliquez sur « Ajouter le participant ».

| Type de participation                                                        | Infographie<br>Etude mobilier             |
|------------------------------------------------------------------------------|-------------------------------------------|
|                                                                              | Rédaction<br>Responsable                  |
| Nature de la participation                                                   | n                                         |
|                                                                              |                                           |
|                                                                              |                                           |
| Nombre de jh initial                                                         | 3                                         |
| Nombre de jh initial                                                         | 3<br>ux et internationaux                 |
| Nombre de jh initial<br>PAS nationa<br>Nombre de jh TOT                      | 3<br>ux et internationaux<br>TAL 15       |
| Nombre de jh initial<br>PAS nationa<br>Nombre de jh TOT<br>Nombre de projets | 3<br>ux et internationaux<br>AL 15<br>s 4 |

Une fois tous les participants recherchés et ajoutés en colonne de droite, vous pouvez « Préparer le mail à envoyer » à ces derniers en cliquant sur la flèche bleue.

| jouter des partic | cipants            |                                          |                             |   |                                     | •                                                        |  |
|-------------------|--------------------|------------------------------------------|-----------------------------|---|-------------------------------------|----------------------------------------------------------|--|
| Nom               | QUILLIEC Bénédicte | LIEC Bénédicte Résultats de la recherche |                             |   | Liste des participants sélectionnés |                                                          |  |
| Fmail             |                    | •                                        | QUILLIEC Bénédicte          |   |                                     | BATAILLE Gérard                                          |  |
|                   |                    | ٢                                        | benedicte.quilliec@inrap.fr | > |                                     | gerard.bataille@inrap.fr                                 |  |
| Employeur         | <b></b>            |                                          |                             | < |                                     | QUILLIEC Bénédicte                                       |  |
| chronologique     | v                  |                                          |                             |   | ۲                                   | benedicte.quilliec@inrap.fr                              |  |
| Q                 | Rechercher         |                                          |                             |   | Enreg                               | gistrer et envoyer un mail aux<br>cipants sélectionnés 🌫 |  |
|                   |                    |                                          |                             |   |                                     | Préparer le mail à envoyer aux participants              |  |

Vous pouvez au besoin modifier le texte rédigé par défaut puis envoyer le courriel aux différents participants.

| Mail Collectif                                                                                                    |                                                                                                    | × |  |  |  |  |
|----------------------------------------------------------------------------------------------------|----------------------------------------------------------------------------------------------------|---|--|--|--|--|
| Objet du mail                                                                                                    | [Gestion de la recherche] Demande de Participation                                                                                                    |   |  |  |  |  |
| h1     h2     h3     h4     B       Bonjour,     Carine CARPENTIER sollicity       Yous pouvez lui répondre en a dev.inrap.fr/proposition/gesticy       Cordialement | Image: Image of the second second | • |  |  |  |  |
|                                                                                                    | Envoyer les mails                                                                                                    |   |  |  |  |  |

Après avoir cliqué sur « Envoyer les mails », un message vous informe que les participants potentiels à votre projet ont été ajoutés à votre liste. Ils apparaissent avec un statut « En attente ». Les personnes invitées pourront accepter ou refuser l'invitation en

suivant le lien indiqué dans ce courriel envoyé via l'application. Vous pouvez choisir d'envoyer un mail groupé en sélectionnant l'ensemble des participants, ou des mails individuels si vous les sélectionnez un par un.

À noter que si vous souhaitez modifier le nombre de jours hommes initialement attribué par participant, il faut le faire dans l'onglet « Moyens budgétaires ». Dans le tableau « Détail du budget de l'année en cours », modifier directement la valeur dans la colonne « Init » et cliquer sur « Enregistrer ».

## 6.3. Moyens budgétaires

Le troisième onglet à renseigner concerne les moyens budgétaires demandés pour le bon accomplissement du projet.

Les informations affichées sont les suivantes :

 – un récapitulatif du budget total accordé (champ renseigné après validation de la proposition), du nombre d'analyses et de participants ;

- la liste des participants ayant accepté l'invitation avec les moyens en jours/hommes demandés par le responsable du projet (colonne « Init ») pour chacun d'entre eux.

| Constant destances                                                      |                                                         | to the statisticate                                     | Manage In dedailing                                                            | and the second second se | 14.44              | _                  |                    |                                                |                          |   | _  |
|-------------------------------------------------------------------------|---------------------------------------------------------|---------------------------------------------------------|--------------------------------------------------------------------------------|----------------------------------------------------------------------------------------------------|--------------------|--------------------|--------------------|------------------------------------------------|--------------------------|---|----|
| Caracteristiques                                                        | Cho                                                     | xx des participants                                     | Ployens budgetaires                                                            | Rapporteur C5                                                                                                    | Avis               |                    |                    |                                                |                          |   |    |
| N° de proposition : 3791 - 2018                                         |                                                         |                                                         | Type de projet :                                                               | Publication                                                                                                    |                    |                    |                    |                                                |                          |   |    |
| Intitulé :                                                              |                                                         | Publication de                                          | ont je suis l'auteur                                                           | Nous-type de projet :                                                                                                    | Recherches Archéol | logiques           |                    |                                                | Budget accordé :         | 0 | JH |
|                                                                         |                                                         | Budget prévis                                           | ionnel :                                                                       |                                                                                                    |                    |                    |                    |                                                | Nombre d'analyse :       | 0 |    |
|                                                                         |                                                         | Année                                                   |                                                                                | 2018                                                                                                    |                    | Constanting of the | Control of the     |                                                |                          |   |    |
|                                                                         | 8                                                       | Budget (en JH)                                          |                                                                                | 15                                                                                                    | Enregistrer        | Ajoutinr un        | e année            |                                                | Nombre de participants : | 3 |    |
| du hudget de l                                                          | 'année 2018 - I                                         | Participants                                            |                                                                                |                                                                                                    |                    |                    |                    |                                                |                          |   |    |
| du hudget de l<br>Prénom                                                | année 2018 - 1<br>Type                                  | Participants<br>Dir                                     | Organisme                                                                      | Type de participation                                                                                                    | a                  | Init               | Accordé            | Statut                                         |                          |   |    |
| du hudget de l<br>Prénom                                                | année 2018 - I<br>Type                                  | Participants<br>Dir                                     | Organisme                                                                      | Type de participation                                                                                                    | A<br>I             | Init               | Accordé            | Statut                                         |                          |   | 8  |
| du hudget de l<br>Prénom                                                | Type                                                    | Participants<br>Dir<br>Silga                            | Organisme<br>Institut National d                                               | Type de participation                                                                                                    | 2<br>2             | Init               | Accordé<br>10      | Statut<br>Acceptée                             |                          |   | 9  |
| du hudget de l<br>I Prénom<br>ENTIER Carine<br>ILLE Gérard              | Type                                                    | Participants<br>Dir<br>Silege<br>silege                 | Organisme  Institut National d Institut National d                             | Type de participation                                                                                                    |                    | Init               | Accordé<br>10<br>3 | Statut<br>Acceptée<br>En attente               |                          |   | 9  |
| du budget de f<br>Prénom<br>NTIER Carine<br>LLE Gérard<br>IEC Bénédicte | Année 2018 – I<br>Type<br>Enterne<br>Enterne<br>Enterne | Participants<br>Dir<br>Silga<br>Silga<br>Silga<br>Silga | Organisme<br>Institut National d<br>Institut National d<br>Institut National d | Type de participation                                                                                                    | 2                  | Init               | Accordé<br>10<br>2 | Statut<br>Acceptée<br>En attente<br>En attente |                          |   | 9  |

Dans la zone « **Détail du budget de l'année en cours – participants** », il est possible de retailler la largeur des colonnes en se positionnant sur leurs bordures verticales. Vous pouvez rechercher des participants en utilisant les filtres mis à votre disposition, juste audessus de la zone de liste : « Nom Prénom », « Type », « DIR », « Organisme », « Type de participation » et « Statut ». Vous pouvez également trier les colonnes en cliquant sur leurs libellés.

Une petite croix, à la droite de chaque participant listé, vous permet de le supprimer que sa participation soit ou non acceptée (ex : pour corriger la nature d'une participation ou un nombre de jours/hommes).

Il est possible de déterminer un **budget prévisionnel** pour les années à venir (jusqu'à 3 ans), dans le cas des projets pluriannuels. Pour ce faire, vous devez cliquer sur le bouton bleu « Ajouter une année ». Une nouvelle colonne s'ajoute au tableau et vous pouvez saisir le budget en jours/hommes souhaité.

| Budget prévisionnel : |      |      |  |
|-----------------------|------|------|--|
| Année                 | 2018 | 2019 |  |
| Budget (en JH)        | 15   |      |  |

La dernière partie de l'écran concerne les analyses. Un clic sur la barre « **Détail du budget de l'année en cours – Analyse** » vous permet de déplier cette zone.

| étail du budget de l'année 2018 - Participants |              |           |      |            |  |            | *     |   |
|------------------------------------------------|--------------|-----------|------|------------|--|------------|-------|---|
| Détail du budget de l'année 2018               | - Analyse    |           |      |            |  |            |       |   |
| Libellé analyse                                | Type analyse | Organisme | Mont | ntant en € |  | Motivation | Devis |   |
| Aucun résultat                                 |              |           |      | Ajouter    |  |            |       | _ |

Pour ajouter une nouvelle analyse, cliquez sur le bouton vert « Ajouter ». Une nouvelle fenêtre s'ouvre où vous devez spécifier : un libellé, un type, l'organisme effectuant la prestation, le montant, la motivation (pourquoi ? quelle valeur ajoutée ?).

| Ajout d'une analyse ×                                     |
|-----------------------------------------------------------|
| Lihellé analyse                                           |
|                                                           |
|                                                           |
| Type analyse                                              |
| ADN T                                                     |
| Organisme                                                 |
| ED2001 Eddération de Desharshe en Esplagie et Environner  |
| FR2001 Federation de Recherche en Ecologie et Environnerr |
| Montant en €                                              |
|                                                           |
|                                                           |
| Motivation                                                |
|                                                           |
|                                                           |
| Devis                                                     |
| Choisissez un tichier Aucun fichier choisi                |
| Valider S Annuler                                         |
|                                                           |

Une zone de téléchargement vous permet de joindre un ou plusieurs devis. Pour ce faire cliquez sur « Choisissez un fichier », sélectionner le ou les fichiers et « Valider ». Un fichier doit correspondre à un seul devis (pas de regroupement).

#### 6.4. Enregistrer / Soumettre à validation

Lorsque votre dossier est complet (caractéristiques renseignées, pièces jointes, participants désignés et budget déclaré), vous pouvez soumettre à validation votre proposition en cliquant sur le bouton vert « Soumettre la proposition » qui est apparu après enregistrement de votre brouillon, au bas à gauche du formulaire.

Soumettre la proposition Enregistrer la proposition

Si vous avez encore des modifications à apporter, cliquez sur le bouton « Enregistrer la proposition » qui mettra seulement à jour votre brouillon.

#### Attention : Une fois votre projet « soumis », il n'est plus possible de le modifier. Votre proposition rentre instantanément dans le circuit de validation et d'arbitrage.

# 7. Renouveler

@GIR vous permet de soumettre à nouveau une proposition qui n'a pas été soutenue par l'Inrap lors d'une campagne précédente. L'application permet également de demander le renouvellement d'un projet déjà soutenu.

Cette procédure de renouvellement/duplication a pour objectif de vous faire gagner du temps (allégement de la saisie). La proposition ou projet est éditable pour vous permettre de mettre à jour les informations et d'apporter de nouveaux éléments (ex : nouvelles pièces jointes).

L'accès à cette page se fait via le menu « Propositions de projet » > « Renouveler ».

| Propositions de projet-       |
|-------------------------------|
| Déposer une proposition       |
| Renouveler                    |
| Rechercher                    |
| Gestion de vos participations |

L'écran d'accueil de cette rubrique est constitué de 2 parties :

 – « Renouveler une proposition ou un projet existant » avec un lien vers un formulaire de soumission vierge ;

- « Vos propositions de projet en initialisation » correspondant à l'item « Mes propositions en brouillon » de la page d'accueil de l'application.

| Renouveler  | une proposi   | tion ou un projet existant                      |                                         |             |        |        | ^  |
|-------------|---------------|-------------------------------------------------|-----------------------------------------|-------------|--------|--------|----|
|             |               |                                                 | t] Renouvellement                       |             |        |        |    |
| Vos proposi | itions de pro | jet en initialisation                           |                                         |             |        |        | ~  |
| Code        | Année         | Libellé                                         | Sous-type de projet                     | Thème       | Statut | Action | 15 |
|             |               |                                                 |                                         |             |        |        |    |
| 3790        | 2018          | Projet de recherche dont je suis le responsable | Organisation de manifestation scientifi | agriculture |        | 1      | ×  |
| 3794        | 2018          | Publication dont je suis l'auteur               | Recherches Archéologiques               |             |        | 1      | ×  |
| - 1         | Lignes 1 à 2  | sur 2                                           |                                         |             |        |        |    |

# 7.1. Renouveler une proposition ou un projet existant

Cette fonctionnalité permet d'alléger le travail de saisie de l'utilisateur de l'application. Elle s'applique dans les deux cas suivants :

- renouvellement d'une proposition antérieure (précédemment rejetée) ;

- renouvellement d'un projet antérieur ou en cours (déjà soutenu par l'Inrap).

Au clic sur le bouton orange « Renouvellement », vous accédez à un formulaire de « Recherche d'un projet à renouveler ou d'une proposition à dupliquer ». Vous pouvez alors rechercher une proposition pour « duplication » ou un projet existant pour « renouvellement ». **Pour ce faire, pensez à cocher le cercle correspondant en tête du formulaire.** 

| Rechercher un(e)      | Propositi | on (duplication) | Projet ( | renouvellement) |        |   |
|-----------------------|-----------|------------------|----------|-----------------|--------|---|
| Année                 |           | Participant      |          | Organisme       |        | ٠ |
| Libellé               |           | DIR              | ٣        | Thème           |        | ۲ |
| Type de projet        | ¥         | со               |          | Période         |        | ¥ |
| Sous-type de projet : | ۲         | Pays             | ۲        | Statut          |        | ۲ |
| Responsable           |           | Région           |          | Q Reche         | ercher |   |
|                       |           | Département      | •        |                 | _      |   |
| ltats de recherche    |           |                  |          |                 |        |   |
|                       |           |                  |          |                 |        |   |

Une fois vos critères de recherche saisis, cliquez sur « Rechercher » et vous obtiendrez alors la liste des résultats de votre recherche dans la 2<sup>e</sup> zone de l'écran. Si vous souhaitez afficher l'ensemble de vos propositions ou projets, il suffit de laisser vides les champs du formulaire.

Ci-après, est présenté le résultat d'une recherche sur des propositions de projets. À noter qu'un clic sur la barre « Critères de recherche d'une proposition », vous permet de déplier à nouveau le formulaire de recherche tout en conservant la liste de résultats obtenue.

| ésultat | 5 de recherche |       |                                                 |                                          |                   |        |         |
|---------|----------------|-------|-------------------------------------------------|------------------------------------------|-------------------|--------|---------|
| Éditer  | Code           | Année | Libellé                                         | Sous-type de projet                      | Responsable       | Statut | Actions |
|         |                |       |                                                 |                                          |                   |        |         |
| ۲       | 3790           | 2018  | Projet de recherche dont je suis le responsable | Organisation de manifestation scientific | Carine CARPENTIER |        | Ň       |
| ۲       | 3794           | 2018  | Publication dont je suis l'auteur               | Recherches Archéologiques                | Carine CARPENTIER |        | E)      |

Un clic sur l'œil à gauche d'une ligne de résultat vous permet de visualiser dans un nouvel onglet les détails de la proposition (mais par encore des projets, car en attente de la mise en production du module de suivi de projet dans le courant du mois de septembre 2017).

Pour dupliquer, il suffit de cliquer sur l'icône avec les deux feuillets sur la droite de l'item choisi dans la liste de résultats. Une fenêtre de confirmation de duplication s'ouvre.

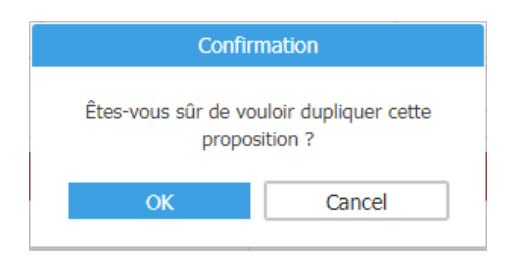

Une fois la demande de duplication confirmée, vous êtes redirigé vers la fenêtre d'acceptation de participation puis sur le formulaire détaillé de description du projet prérempli que vous pouvez modifier avec de nouvelles informations et/ou nouveaux éléments avant enregistrement comme nouvelle proposition de projet.

#### 7.2. Vos propositions de projet en initialisation

Dans cette zone sont listés les projets enregistrés mais non encore soumis à validation.

Il est possible d'ouvrir et d'éditer l'un de ces projets en double cliquant sur l'item ou en cliquant sur le crayon à droite de la ligne.

Il est possible de supprimer un brouillon en cliquant sur la croix à droite ; dans ce cas une confirmation de suppression vous sera demandée.

| Confirmation                                   |                                                |  |  |  |  |
|------------------------------------------------|------------------------------------------------|--|--|--|--|
| Êtes-vous sûr de voulo<br>recherche dont je si | ir supprimer Projet de<br>uis le responsable ? |  |  |  |  |
| ОК                                             | Cancel                                         |  |  |  |  |

# 8. Impression PDF

En haut à droite des écrans de saisie d'une proposition, un bouton d'impression vous permet d'exporter au format PDF le détail de cette dernière. Le fichier obtenu vous permet de visualiser facilement l'ensemble des données déjà enregistrées.

# Détail d'une proposition

| N° de proposition | 3791 - 2018                       | ×                                      |
|-------------------|-----------------------------------|----------------------------------------|
| Intitulé          | Publication dont je suis l'auteur | Récupérer la proposition au format pdf |

# 9. Rechercher

Un moteur de recherche avancé vous permet de retrouver d'anciennes propositions afin de les visualiser. Il n'est pour le moment pas possible de visualiser un projet déjà soutenu.

L'accès à cette page se fait via le menu « Propositions de projet » > « Rechercher ».

| Propositions de projet-       |
|-------------------------------|
| Déposer une proposition       |
| Renouveler                    |
| Rechercher                    |
| Gestion de vos participations |

L'écran d'accueil de cette rubrique est constitué de 2 sections : « Critères de recherche d'une proposition » et « Résultats de recherche ». Un clic sur la petite flèche à droite de la barre rouge des intitulés, permet de les déplier/replier.

Il est possible de croiser différents critères de recherche pour retrouver une proposition.

Dans la liste des résultats de la recherche, il est possible de retailler la largeur des colonnes en se positionnant sur leurs bordures verticales. Vous pouvez encore filtrer les résultats de votre recherche par « Code », « Année », « Libellé », « Sous-type de projet », « Thème », « Statut » et « Responsable ». Vous pouvez également trier les colonnes en cliquant sur leurs libellés. L'œil vous permet de visualiser le détail de la proposition.

| Recher     | rcher des p     | propos   | itions de projet      |                         |                                 |            |       |            |                 | 0 |
|------------|-----------------|----------|-----------------------|-------------------------|---------------------------------|------------|-------|------------|-----------------|---|
| Critères o | de recherche d' | une prop | osition               |                         |                                 |            |       |            |                 | ^ |
| An         | née             |          |                       |                         | DIR                             |            | ٠     | Thème(s)   |                 | ٠ |
| Lib        | pellé           |          |                       |                         | со                              |            |       | Période(s) |                 | ٠ |
| Typ        | pe de projet    |          |                       | •                       | Organisme                       |            | *     | Statut     |                 |   |
| So         | us-type de proj | et :     |                       |                         | Pays                            |            | •     |            | Q Rechercher    |   |
| Re         | sponsable       |          | BATAILLE Gérard (ge   | rard.bataille@inrap.fr] | Région(s)                       |            | ٠     |            |                 |   |
| Pa         | rticipant       |          |                       |                         | Département(s)                  |            | ٠     |            |                 |   |
| Résultats  | s de recherche  |          |                       |                         |                                 |            |       |            |                 |   |
| Éditer     | Code            | Année    | Libellé               | S                       | ous-type de projet              | Thème      | State | ıt         | Responsable     |   |
|            |                 |          |                       |                         |                                 |            |       |            |                 |   |
| ۰          | 3788            | 2018     | bsrmifjkgqreihjkitrhj | Op                      | pérations programmées à l'étran | g religion |       |            | Gérard BATAILLE |   |
| - 1 -      | Lignes 1 à 1 s  | sur 1    |                       |                         |                                 |            |       |            |                 |   |

# **10. Gestion de vos participations**

L'accès à cette page se fait via le menu « Propositions de projet » > « Gestion de vos participations ».

| Propositions de projet -      |  |  |  |  |  |
|-------------------------------|--|--|--|--|--|
| Déposer une proposition       |  |  |  |  |  |
| Renouveler                    |  |  |  |  |  |
| Rechercher                    |  |  |  |  |  |
| Gestion de vos participations |  |  |  |  |  |

Vous accédez à la liste de vos demandes de participation au sein de projets nouvellement proposés, en renouvellement, en cours de constitution et/ou en attente de soumission pour arbitrage. Ces demandes peuvent être « Refusée », « Acceptée » ou « En attente ».

| os | os demandes de participation à des projets |                    |                                                           |                                  |      |         |            |         |  |  |  |  |
|----|--------------------------------------------|--------------------|-----------------------------------------------------------|----------------------------------|------|---------|------------|---------|--|--|--|--|
|    |                                            |                    |                                                           |                                  |      |         |            |         |  |  |  |  |
|    | Code                                       | Responsable        | Libellé                                                   | Sous-type de projet              | Init | Accordé | Statut     | Actions |  |  |  |  |
|    |                                            |                    |                                                           |                                  |      |         |            |         |  |  |  |  |
| ۲  | 3637                                       | Jean-Denis LAFFITE | AEN Etat de la connaissance sur l'archéologie funéraire s | Enquête nationale de l'Inrap     | 0    | 0       | Refusée    |         |  |  |  |  |
| ۲  | 2475                                       | Didier JOSSET      | ARC Archéologie urbaine à Tours : recherche et images     | Action de recherche collective   | 0    | 0       | En attente | 1       |  |  |  |  |
| ۲  | 3790                                       | Carine CARPENTIER  | Projet de recherche dont je suis le responsable           | Organisation de manifestation se | 2    |         | Acceptée   |         |  |  |  |  |

Les projets dont vous êtes le responsable ont par défaut une demande de participation sur le statut « Acceptée » (3<sup>e</sup> ligne dans l'exemple ci-dessus).

Le clic sur l'icône de l'œil sur la droite d'une demande vous permet de visualiser le formulaire détaillé du projet, qui s'ouvre dans un nouvel onglet. S'il s'agit d'un projet dont vous être le responsable, encore au stade de brouillon, vous pouvez éditer ce formulaire.

Seules les demandes en attente d'une réponse de votre part sont éditables. Pour accepter ou refuser une invitation à participation, il faut cliquer sur l'icône du crayon à droite de l'item qui ouvre la fenêtre présentée ci-dessous.

|                                                                                 |                                                                                         | >  |
|---------------------------------------------------------------------------------|-----------------------------------------------------------------------------------------|----|
| Responsable DAST                                                                | • CO DST                                                                                |    |
| Type de participation                                                           | Etude anthropologique<br>Etude archéozoologique<br>Etude architecturale<br>Cartographie | •  |
| Nature de la participation                                                      |                                                                                         |    |
|                                                                                 |                                                                                         |    |
|                                                                                 |                                                                                         |    |
| Nombre de ih initial                                                            | 0                                                                                       | 10 |
| Nombre de jh initial                                                            | 0                                                                                       | li |
| Nombre de jh initial                                                            | 0<br>x et internationaux                                                                |    |
| Nombre de jh initial<br>PAS nationau:<br>Nombre de jh TOTA                      | 0<br>x et internationaux<br>.L 0                                                        |    |
| Nombre de jh initial<br>PAS nationau<br>Nombre de jh TOTA<br>Nombre de projets  | 0<br>x et internationaux<br>.L 0<br>1                                                   | h  |
| Nombre de jh initial<br>PAS nationau:<br>Nombre de jh TOTA<br>Nombre de projets | 0<br>x et internationaux<br>L<br>0<br>1<br>0<br>2 Refuser                               |    |

Vous devez spécifier la nature de votre participation et cliquez sur « Accepter ». Le type de participation et le nombre de jours/hommes demandés sont renseignés par le responsable du projet.

Vous pouvez également refuser de participer en motivant votre refus dans la zone « nature de la participation » et en cliquant sur « Refuser ».

# 11. Consultation des résultats, ventilation du budget, validation et vie d'un projet

Dans la liste de vos actions en attentes (accessible via le lien en page d'accueil), vous trouverez l'ensemble des projets que vous avez déposés en tant que responsable et qui ont été arbitrés par la DST.

## 11.1. Procédure pour les responsables

#### 11.1.1. Consultation des avis

\_ *,* 

Au clic sur une proposition arbitrée, vous arrivez directement dans l'onglet « Avis » dans lequel vous pourrez consulter l'ensemble des avis rendu tout au long de la procédure. Vous pouvez ainsi prendre connaissance des critiques, demandes et conseils apportés (DAST, CS pour les projets nationaux, DST).

| Détail d'un           | e prop                        | position           |                               |                  |                     |               |              |
|-----------------------|-------------------------------|--------------------|-------------------------------|------------------|---------------------|---------------|--------------|
| N° de pro<br>Intitulé | N° de proposition<br>Intitulé |                    | 4437 - 2018<br>Ma publication |                  |                     |               |              |
| Caractéri             | stiques                       | Choix des p        | articipants                   | Moyens bud       | gétaires            | Rapporteur CS | Avis         |
| Type d                | e projet :                    |                    | Publication                   |                  |                     | Sous-type de  | projet : PUS |
| Respo                 | sable :                       |                    | CARPENTIER                    | Carine (carine.c | arpentier@inrap.fr) |               |              |
|                       |                               |                    |                               |                  |                     |               |              |
| Listo dos avis        |                               |                    |                               |                  |                     |               |              |
| LISLE des dvis        |                               |                    |                               |                  |                     |               |              |
| Date avis             | Heure                         | Statut demande     | Valideur                      |                  | Avis                |               |              |
| 21/12/2017            | 15:33                         | Arbitré DST        | DST                           |                  | on soutient!        |               |              |
| 21/12/2017            | 15:33                         | Examiné CS         | DST                           |                  | Génial on prend!    |               |              |
| 21/12/2017            | 15:32                         | Examiné rapporteur | BATAILLE                      | Gérard           | Génial super        |               |              |
| 21/12/2017            | 15:30                         | Validé DST         | DST                           |                  | Super!              |               |              |
| 21/12/2017            | 15:30                         | Validé DAST        | BATAILLE                      | Gérard           | OK super            |               |              |

#### 11.1.2. Consultation et ventilation du budget

Dans le cas où votre proposition a bien été validée (arbitrage favorable DST), un budget final en jours/hommes lui aura été alloué. Ce budget est consultable dans l'onglet « Moyens budgétaires ».

| Détail d'une pro        | positio   | n                       |                         |              |                       |             |                        |                 |         |           |                          |       |    |
|-------------------------|-----------|-------------------------|-------------------------|--------------|-----------------------|-------------|------------------------|-----------------|---------|-----------|--------------------------|-------|----|
| N° de proposition       |           | 4437 - 2018             |                         |              |                       |             |                        |                 |         |           |                          | P     |    |
| Intitulé                |           | Ma publication          |                         |              |                       |             |                        |                 |         |           |                          |       |    |
| Caractéristiques        |           | Choix des participants  | Moyens budgétaires      | Rap          | porteur CS            |             | Avis                   |                 |         |           |                          |       |    |
| N° de prop              | osition : | 4437 - 2018             |                         | Түр          | pe de projet :        |             | Publication            |                 |         |           |                          |       |    |
| Intitulé :              |           | Ma publication          |                         | So           | us-type de projet :   |             | Publication Inrap > 20 | ih              |         |           | Budget accordé :         | 13.00 | ЭН |
|                         |           | Bødget prévisio         | nnel :                  |              |                       |             |                        |                 |         |           | Nombre d'analyse :       | 0     |    |
|                         |           | Année<br>Budget (en JH) |                         | 2018<br>13   | - 1                   | Enregistrer |                        | Ajouter une ann | née     |           | Nombre de participants : | 2     |    |
|                         |           |                         |                         |              |                       |             |                        |                 |         |           |                          |       |    |
| Détail du budget de l'a | année 201 | 8 - Participants        |                         |              |                       |             |                        |                 |         |           |                          |       |    |
| NOM Prénom              | Type      | Dir                     | Organisme               |              | Type de participation |             |                        | Init            | Accordé | Statut    |                          |       |    |
|                         |           |                         |                         |              |                       |             |                        |                 |         |           |                          |       |    |
| CARPENTIER Carine       | Interne   | siège                   | Institut National de R  | echerche A R | tesponsable           |             |                        | 10.00           | 9.00    | Acceptée  |                          |       |    |
| BATAILLE Gérard         | Interne   | slège                   | Institut National de Re | echerche A E | tude documentaire     |             |                        | 3.00            | 4.00    | Acceptée  |                          |       |    |
|                         |           | TOTAL (EN JH)           |                         |              |                       |             |                        | 13              | 13      |           |                          |       |    |
| Lignes 1 à              | 2 sur 2   |                         |                         |              |                       |             |                        |                 |         |           |                          |       |    |
|                         |           |                         |                         |              |                       |             |                        |                 | Er      | registrer |                          |       |    |

Le champ grisé « Budget accordé », en haut à droite, vous indique le total de jours/hommes accordés au projet. Il n'est pas modifiable. Par contre, il vous est demandé de ventiler le budget par participants, dans le tableau au-dessous. Pour ce faire, dans la colonne « Accordé » et en face de chaque participant merci de repartir les jours comme vous le souhaitez. Cette ventilation peut être identique à celle demandée initialement (colonne « Init ») ou être différente dans la mesure où le total de jours demandés n'excède pas le nombre de jours accordés.

À noter que vous n'êtes pas obligés de distribuer tous les jours hommes lors de cette première ventilation, vous avez la possibilité de garder des jours de côté afin de les répartir plus tard dans l'année. Par contre, vous devez obligatoirement donner un chiffre à l'ensemble des collègues. Indiquer la valeur « 0 » pour les personnes à qui vous souhaitez accorder des jours plus tard dans l'année, ou si vous estimez qu'en regard du budget accordé, vous préférez ne pas faire appel à eux pour l'année en cours.

Une fois la ventilation réalisée, cliquez sur le bouton vert « Enregistrer » (une notification sera envoyée automatiquement à votre DAST).

#### 11.1.3. Rédaction d'un avis : acceptation ou rejet du projet

Une fois le budget ventilé pour tout ou partie, retournez dans l'onglet « Avis ».

Juste en-dessous de la liste des avis, vous avez un champ dédié à la rédaction de votre propre « avis » destiné à signaler à votre DAST référent si vous acceptez de mener votre projet avec le budget total alloué (bouton « Demande validation budget demandeur ») ou si vous l'abandonnez (bouton « Rejeté »). Dans les deux cas, il faut motiver votre action.

| B <i>I</i> <u>U</u> <b>≼</b>    |   | + Nouveau     |
|---------------------------------|---|---------------|
|                                 |   | H Enregistrer |
|                                 |   |               |
|                                 |   |               |
|                                 |   |               |
|                                 | - |               |
| Examen et publication de l'avis | 7 |               |
| Examen et publication de l'avis | ] |               |

<u>Attention</u>: Si vous cliquez sur « Rejeté », cela signifie que vous refusez le projet avec les contraintes budgétaires qui vous ont été données. Cette action est définitive et sans suite. Votre projet sera alors

considéré comme abandonné et ne pourra pas se dérouler sur l'année 2018. Il faudra attendre la session des PAS 2019 pour renouveler votre demande.

Si vous acceptez le projet, alors votre ventilation sera transmise au DAST référent du projet. Ce dernier aura alors 3 options :

- Il valide votre ventilation, ce qui entraine automatiquement le basculement de votre proposition en mode projet avec l'attribution d'un code Agresso (de type Rxxxxxx), qui sera le code d'imputation pour le rendu des temps de travail ;
- Il ne valide pas votre ventilation en l'état et vous demande de la modifier et de la soumettre à nouveau ;
- Il invalide votre projet (rejet définitif).

Toutes ces actions étant motivées.

#### 11.1.4. Reventilation du budget en cours d'année

Lorsqu'une proposition est devenue un projet à part entière (avec un code Agresso), elle apparaitra sur la page d'accueil d'@GIR dans la colonne de droite, dans la ligne « Mes projets en cours » quand vous en êtes le responsable.

Dans l'onglet « Moyens budgétaires » le responsable peut à tout moment faire une demande de modification du budget. Il peut ainsi demander à récupérer des jours supplémentaires pour les réattribuer à d'autres participants, ou bien, rendre des jours. Pour se faire, il faut cliquer sur le bouton bleu « Demande de modification de budget » à droite du tableau qui apparaît maintenant dans l'onglet « Moyens budgétaires ».

| aractéristiques                                                                                               | Participants                                                         | Moyens budgéta        | ires                          | Docu                          | ments Historique             |         |                                                                |
|----------------------------------------------------------------------------------------------------|----------------------------------------------------------------------|-----------------------|-------------------------------|-------------------------------|------------------------------|---------|----------------------------------------------------------------|
|                                                                                                    | Nom                                                                  | òre de participant    | ts :                          | 4                             | Nombre d'ana                 | yse : 0 |                                                                |
|                                                                                                    |                                                                      |                       |                               |                               | Information Budgétaire       |         |                                                                |
|                                                                                                    |                                                                      | An                    | née                           |                               |                              | 2018    | TOTAL                                                          |
|                                                                                                    |                                                                      | Budget acc            | ordé (en Jł                   | 1)                            |                              | 55.00   | 55.00                                                          |
|                                                                                                    |                                                                      | Budget réa            | alisé (en JH                  | )                             |                              | 0.00    | 0.00                                                           |
| NOM Prénom                                                                                                    | Type de participation                                                | Nbre de jH<br>TOTAL   | Nbre JH<br>initial            | Ventilation initiale          | Ventilation en cours         |         | Budget restant 15.00                                           |
| NUM Prenom                                                                                                    | Type de participation                                                | TOTAL                 | initial                       | initiale                      | ventilation en cours         |         | Budget restant                                                 |
|                                                                                                    |                                                                      | î 📃 👘                 |                               |                               |                              |         |                                                                |
| BATAILLE Gérard                                                                                               | Responsable                                                          | 10.00                 | 10.00                         | 10.00                         | 15.00                        |         |                                                                |
|                                                                                                    |                                                                      |                       |                               |                               |                              |         |                                                                |
| DE PALMA Giulia                                                                                               | Coordination                                                         | 5.00                  | 15.00                         | 10.00                         | 10.00                        |         | Demande de modification du budget                              |
| DE PALMA Giulia<br>QUILLIEC Bénédicte                                                                         | Coordination                                                         | 5.00                  | 15.00<br>15.00                | 10.00                         | 10.00<br>5.00                |         | Demande de modification du budget                              |
| DE PALMA Giulia<br>QUILLIEC Bénédicte<br>JEREMIE Sylvie                                                       | Coordination<br>Coordination<br>Coordination                         | 5.00<br>5.00<br>10.00 | 15.00<br>15.00<br>15.00       | 10.00<br>10.00<br>10.00       | 10.00<br>5.00<br>10.00       |         | Demande de modification du budget<br>Ventiler la participation |
| DE PALMA Giulia<br>QUILLIEC Bénédicte<br>JEREMIE Sylvie<br>TOTAL                                              | Coordination<br>Coordination<br>Coordination                         | 5.00<br>5.00<br>10.00 | 15.00<br>15.00<br>15.00<br>55 | 10.00<br>10.00<br>10.00<br>40 | 10.00<br>5.00<br>10.00<br>40 |         | Demande de modification du budget<br>Ventiler la participation |
| DE PALMA Giulia<br>QUILLIEC Bénédicte<br>JEREMIE Sylvie<br>TOTAL<br>Ugnes 1 à 4 su                            | Coordination<br>Coordination<br>Coordination                         | 5.00<br>5.00<br>10.00 | 15.00<br>15.00<br>15.00<br>55 | 10.00<br>10.00<br>10.00<br>40 | 10.00<br>5.00<br>10.00<br>40 |         | Demande de modification du budget<br>Ventiler la participation |
| DE PALMA Giulia<br>QUILLIEC Bénédicte<br>JEREMIE Sylvie<br>TOTAL<br>I ugnes 1 à 4 su                          | Coordination<br>Coordination<br>Coordination                         | 5.00<br>5.00<br>10.00 | 15.00<br>15.00<br>15.00<br>55 | 10.00<br>10.00<br>10.00<br>40 | 10.00<br>5.00<br>10.00<br>40 |         | Demande de modification du budget<br>Ventiler la participation |
| DE PALMA Giulia<br>QUILLIEC Bénédicte<br>JEREMIE Sylvie<br>TOTAL<br>Ugnes 1 à 4 su<br>Ju budget de l'année 20 | Coordination<br>Coordination<br>Coordination<br>ur 4<br>18 - Analyse | 5.00<br>5.00<br>10.00 | 15.00<br>15.00<br>15.00<br>55 | 10.00<br>10.00<br>10.00<br>40 | 10.00<br>5.00<br>10.00<br>40 |         | Demande de modification du budget<br>Ventiler la participation |

Une fenêtre s'ouvre alors pour spécifier le nombre de jours voulus. Il faut inscrire le nouveau budget global souhaité (budget actuel + budget supplémentaire demandé) et l'argumentation justifiant de cette demande.

| Annee                   |     |
|-------------------------|-----|
| Demande de budget       | ×   |
| Budget demandé          | - 6 |
|                         |     |
|                         |     |
| Motivations             |     |
|                         |     |
| -                       | -   |
| ê.                      |     |
|                         |     |
|                         |     |
|                         |     |
| re                      |     |
| ii<br>Valider 😌 Annuler |     |
|                         |     |
|                         |     |
| NC                      |     |
| н                       |     |
| и                       |     |

Pour rendre des moyens si vous voyez que tout le budget qui vous a été alloué ne pourra pas être consommé, alors, il faut faire attention qu'il reste des jours non distribués à des participants (ces jours doivent être présent dans le champ « Budget restant »). La démarche est la même que décrit ci-avant, sauf que le budget demandé doit être la différence entre le budget global du projet auquel est soustrait le nombre de jours que vous souhaitez rendre, donc le futur budget global.

Le responsable peut, tout au long de l'année, simplement procéder à une reventilation à budget constant en cliquant sur le 2<sup>e</sup> bouton bleu « Ventiler la participation ». S'ouvre alors une fenêtre avec le tableau des participants où il suffit de modifier au besoin la valeur correspondante de la colonne « Nouvelle ventilation », puis cliquer sur « Enregistrer ». Cela permet d'attribuer les moyens restant, ou de rééquilibrer les moyens par participant.

| NOM Prénom           | Type de participation | Nbre de jH<br>TOTAL | Nbre jH<br>initial | Ventilation<br>initiale | Ventilation<br>en cours | Nouvelle ventilation |              |
|----------------------|-----------------------|---------------------|--------------------|-------------------------|-------------------------|----------------------|--------------|
|                      |                       | 1                   |                    |                         |                         |                      | Budget 15.00 |
| BATAILLE Gérard      | Responsable           | 61.00               | 10.00              | 10.00                   | 15.00                   | 15.00                | restant      |
| DE PALMA Giulia      | Coordination          | 17.00               | 15.00              | 10.00                   | 10.00                   | 10.00                |              |
| QUILLIEC Bénédicte   | Coordination          | 8.00                | 15.00              | 10.00                   | 5.00                    | 5.00                 |              |
| JEREMIE Sylvie       | Coordination          | 24.00               | 15.00              | 10.00                   | 10.00                   | 10.00                |              |
| TOTAL                |                       | _                   | 55                 | 40                      | 40                      | 40                   | Enregistrer  |
| – 💵 — Lignes 1 à 4 s | ur 4                  |                     |                    |                         |                         |                      |              |

Après avoir enregistré, on retrouve le tableau précédent et il faut à nouveau cliquer sur « Ventiler la participation ». Un nouveau tableau s'affiche alors avec le bouton vert « Valider le tableau » sur lequel il faut cliquer pour envoyer une notification de la nouvelle ventilation à l'ensemble des participants.

| [                            |              | TOTAL | initial | initiale | en cours |       |                    |
|------------------------------|--------------|-------|---------|----------|----------|-------|--------------------|
|                              |              | 1     |         |          |          |       | Budget 13.00       |
| BATAILLE Gérard              | Responsable  | 61.00 | 10.00   | 10.00    | 15.00    | 15.00 |                    |
| DE PALMA Giulia              | Coordination | 17.00 | 15.00   | 10.00    | 10.00    | 10.00 |                    |
| QUILLIEC Bénédicte           | Coordination | 8.00  | 15.00   | 10.00    | 5.00     | 7.00  |                    |
| JEREMIE Sylvie               | Coordination | 24.00 | 15.00   | 10.00    | 10.00    | 10.00 |                    |
| TOTAL                        |              | _     | 55      | 40       | 40       | 42    | Enregistrer        |
| — <u>1</u> — Lignes 1 à 4 sι | ır 4         |       |         |          |          |       | Valider le tableau |

# 11.1.5. Ajout de documents en cours d'année

Une fois les propositions devenues de réels projets, vous aurez également, en tant que responsable, la possibilité d'ajouter des documents : dépôt physique ou lien hypertexte vers ressource en ligne (Attention, il faut s'assurer de la pérennité des liens, sinon préférez le dépôt physique). Il peut s'agir, par exemple, de partager les comptes-rendus de vos réunions de travail avec tous les collègues de votre projet. Ces documents seront automatiquement inclus dans votre proposition de renouvellement de projet.

# 11.2. Procédure pour les DAST et les DDAST

Comme dit plus haut, le DAST référent a 3 options suite à la validation d'un projet par son responsable avec ventilation des jours, qui se traduisent par l'apparition de 3 boutons au bas de la zone de rédaction d'un avis :

- Bouton « Rejeté » pour rejeter un projet ;
- Bouton « Demande de modification budget » qui implique l'envoi d'une notification au responsable de projet ;
- Bouton « Validation finale budget » si la ventilation proposée par le responsable convient bien.

Quel que soit la décision ou la demande du DAST, celle-ci doit être explicitée par un texte saisi dans la zone d'avis.

| B I <u>U</u> ≼                     |                          |          |
|------------------------------------|--------------------------|----------|
|                                    |                          | <u></u>  |
|                                    |                          |          |
|                                    |                          |          |
|                                    |                          |          |
| Examen et publication de l'avis    |                          | <b>T</b> |
| Rejeté Demande modification budget | Validation finale budget |          |

## 11.3. Procédure pour tous : participation et planification

Une fois le projet et sa ventilation validés, l'onglet « Participants » vous donne accès à des fonctionnalités de planification adaptées en fonction du profil connecté :

• Bouton bleu « Ajouter un participant » en haut à gauche n'est visible et utilisable uniquement par les DAST (ajout possible de collaborateurs non prévus à l'origine de la proposition, à la demande d'un responsable. Ensuite il est nécessaire que le responsable procède à la ventilation des jours pour cette personne) ;

- Bouton bleu « Planification », en haut à droite, pour visionner la planification générale du projet ;
- Petite icône de type calendrier en vis-à-vis de chaque participant, permettant à chacun d'entre eux de faire une demande de proposition de planification de jours sur le projet (en lien avec outil *Planisware*).

| Caractéristiques               | Participants | Moyens budgétaires    | Documents | Historique |                    |                         |                         |                    |                     |                     |               |   |
|--------------------------------|--------------|-----------------------|-----------|------------|--------------------|-------------------------|-------------------------|--------------------|---------------------|---------------------|---------------|---|
| Ajouter un participa           | nt           |                       |           |            |                    |                         |                         |                    |                     |                     | Planification |   |
|                                |              |                       |           |            |                    |                         |                         |                    |                     |                     |               |   |
| Tableau récapitulatif des part | licipants    |                       |           |            |                    |                         |                         |                    |                     |                     |               |   |
| NOM Prénom                     | Dir          | Type de participation |           |            | Nbre jH<br>initial | Ventilation<br>initiale | Ventilation<br>en cours | Nbre jH<br>reservé | Nbre jH<br>planifié | Nbre jH<br>consommé | Solde         |   |
|                                |              |                       |           |            |                    |                         |                         |                    |                     |                     |               |   |
| BATAILLE Gérard                | siège        | Responsable           |           |            | 10.00              | 10.00                   | 15.00                   | 0.00               | 0.00                | 0.00                | 15            | Ħ |
| DE PALMA Giulia                | slège        | Coordination          |           |            | 15.00              | 10.00                   | 10.00                   | 0.00               | 0.00                | 0.00                | 10            |   |
| QUILLIEC Bénédicte             | siège        | Coordination          |           |            | 15.00              | 10.00                   | 5.00                    | 0.00               | 0.00                | 0.00                | 5             | ≣ |
| JEREMIE Sylvie                 | siège        | Coordination          |           |            | 15.00              | 10.00                   | 10.00                   | 0.00               | 0.00                | 0.00                | 10            |   |
|                                | TOTAL :      |                       |           |            | 55                 | 40                      | 40                      | 0                  | 0                   | 0                   | 40            |   |
| Ugnes 1 à 4 sur 4              |              |                       |           |            |                    |                         |                         |                    |                     |                     |               |   |

<u>Attention :</u> Ces différentes fonctionnalités de planification ne sont pas encore actives mais elles le seront d'ici la fin du mois de janvier 2018, cette notice sera alors complétée pour plus d'explication.

#### 12. Mon compte

Pour modifier ou compléter vos informations personnelles, il suffit de cliquer sur votre « Nom Prénom » qui apparaît à droite de la barre de navigation d'en-tête (sous le logo Inrap).

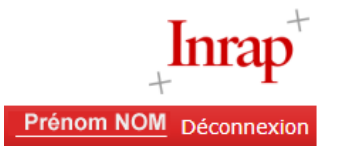

Vous accédez alors à un formulaire contenant des informations renseignées par défaut. Pour les agents de l'Inrap, celles-ci proviennent de la base de données RH. Si vous êtes externe, il s'agit en partie des données saisies lors de votre inscription.

| Mon compte              |             |       |          |                                             |                           |                                        | 6 |  |
|-------------------------|-------------|-------|----------|---------------------------------------------|---------------------------|----------------------------------------|---|--|
| Matricule               | Civilité    | * Mme | N        | om                                          |                           | Prénom                                 |   |  |
| 300000X 0 M             |             | ом    |          | NOM                                         |                           |                                        |   |  |
| Email                   |             |       |          |                                             | со                        |                                        |   |  |
| nom.prenom@inrap.fr     |             |       |          |                                             | DST                       |                                        | • |  |
| Téléphone mobile        |             |       | Employee | ır                                          | Laboratoire               |                                        |   |  |
|                         |             |       | Institut | National de Recherche Archéologique Prévi 🔹 |                           |                                        | • |  |
| Téléphone personnel     |             |       | Titre    |                                             | Filière                   |                                        |   |  |
|                         |             |       | Chargé ( | l'opération et de reche                     | Scientifique et Technique |                                        |   |  |
| Téléphone professionnel |             |       | Contrat  |                                             | Catégorie                 |                                        |   |  |
| 01 00 00 00 00          |             |       | CDI      |                                             | ST5                       |                                        |   |  |
| Adresse familliale      |             |       |          |                                             | Compé                     | tences techniques                      |   |  |
| Mon adresse             |             |       |          |                                             |                           |                                        |   |  |
| Mon adresse complém     | ent         |       |          |                                             |                           |                                        |   |  |
| Mon code postal         | Ma ville    |       |          | France                                      |                           |                                        | - |  |
| Adresse administrative  |             |       |          |                                             | Compé                     | tences chronologiques                  |   |  |
| 121 Rue d'Alésia        |             |       |          |                                             |                           | le domination perse                    |   |  |
| Addresse 2              |             |       |          |                                             | 2e do<br>2e pé            | mination perse<br>riode intermédiaire  |   |  |
| 75014                   | 75014 PARIS |       |          | France                                      | 3e pé<br>Abbas            | 3e période intermédiaire<br>Abbassides |   |  |

Les utilisateurs de l'application sont invités à compléter ces informations personnelles, si besoin, notamment avec mention de leurs compétences techniques (fonctionnalité à venir) ou chronologiques. En cas d'erreur constatée dans les zones non modifiables ou si

une valeur vous manque dans les menus déroulants, merci de nous contacter : <u>contact-agir@inrap.fr</u>.

# 13. Contacts

## 12.1. Support de l'application

Pour toute question d'ordre technique ou fonctionnelle : <u>contact-agir@inrap.fr</u>

## 12.2. Chargé(e)s de la coordination de la recherche en régions

Centre-Île-de-France, Grand Est, Haut-de-France Gérard Bataille gerard.bataille@inrap.fr

Auvergne-Rhône-Alpes, Bourgogne-Franche-Comté, Méditerranée Sylvie Jérémie sylvie.jeremie@inrap.fr

Grand Ouest, Grand Sud-Ouest et DROM Bénédicte Quilliec benedicte.quilliec@inrap.fr